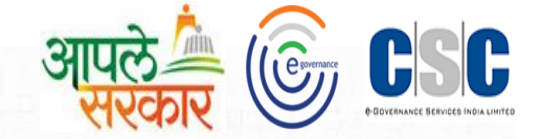

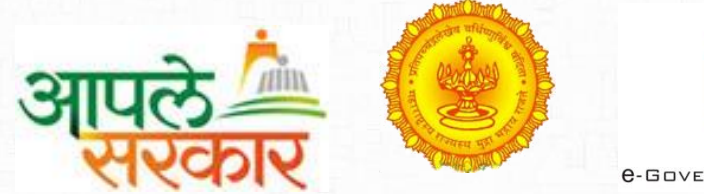

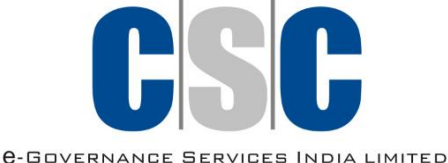

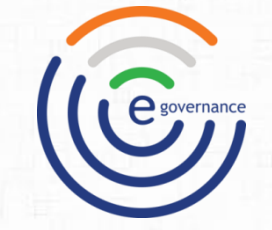

# CSC 2.0 (ई-पंचायत)

## ग्रामविकास विभाग महाराष्ट्र शासन (Rural Development Department Maharashtra)

# आपले सरकार सेवा केंद्र प्रकल्प अंतर्गत Data Restore व eGramsoft Data Uploading मार्गदर्शिका.....!!

#### महाराष्ट्र राज्य- प्रकल्प(CSC 2.0)

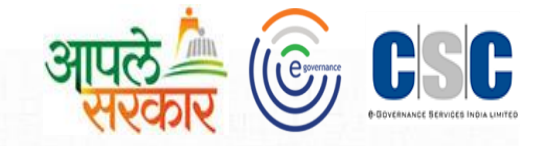

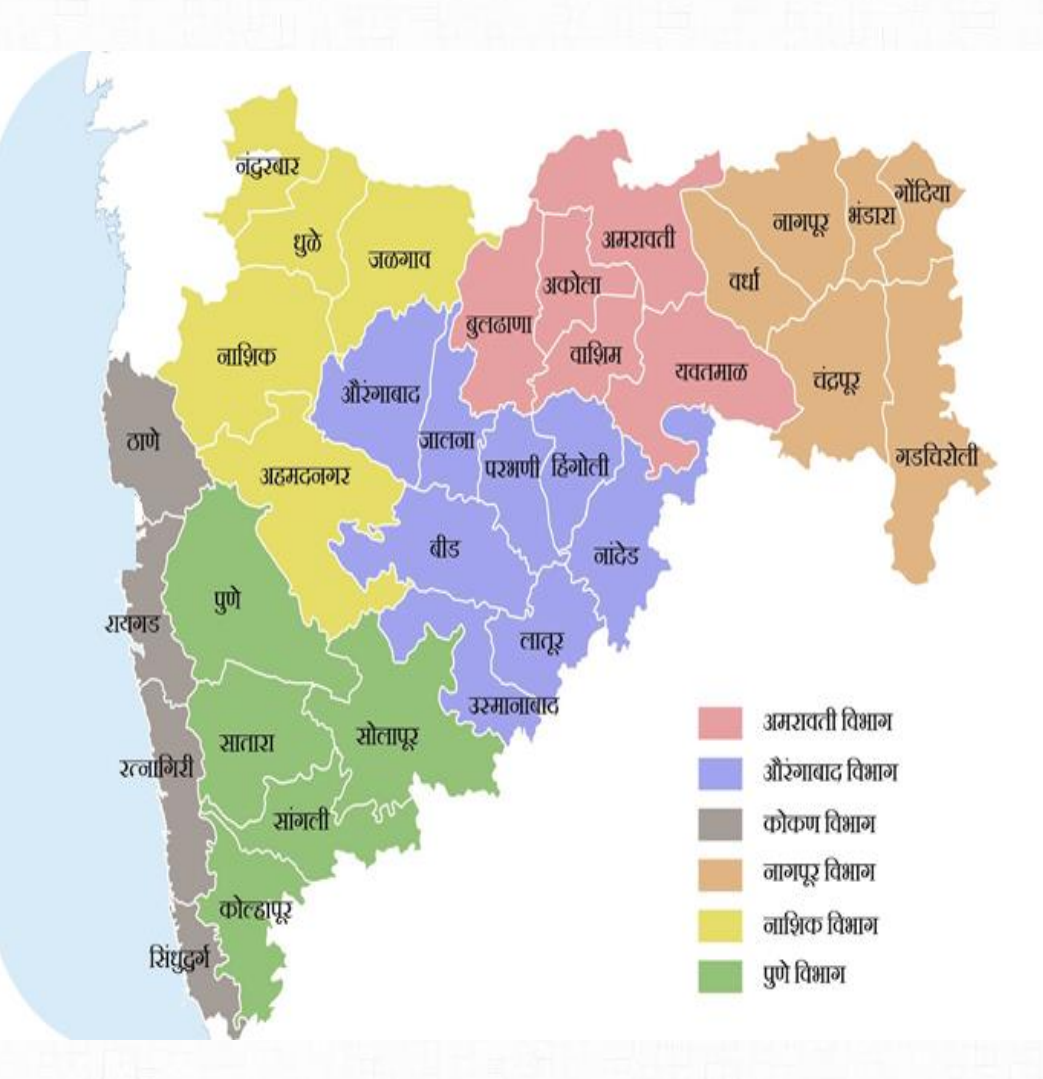

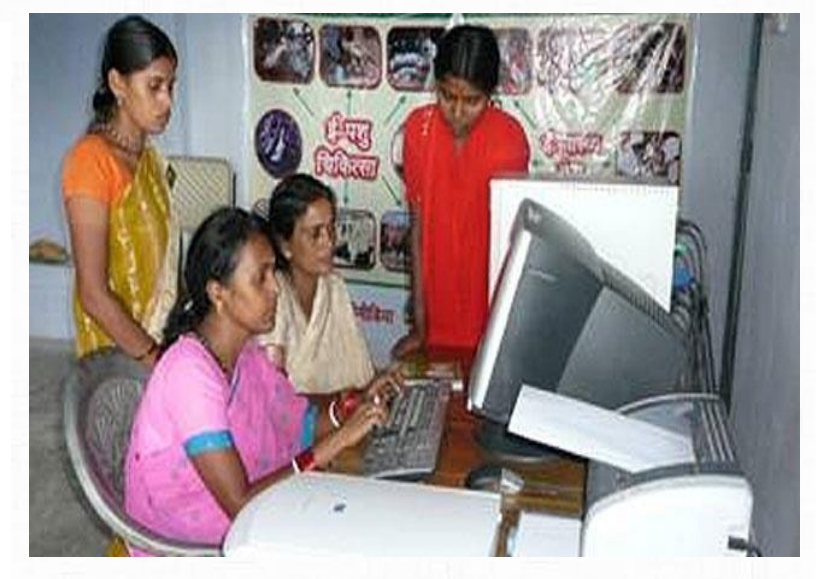

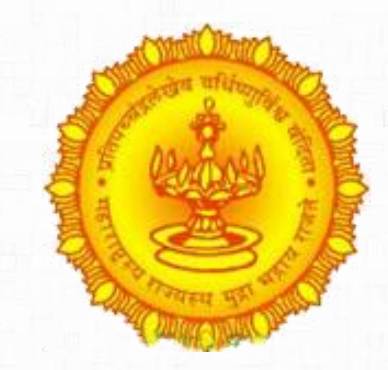

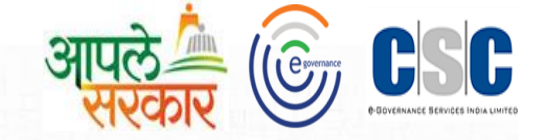

#### प्रस्तावना

e ग्रामसॉफ्ट प्रणाली ग्रामपंचायतीच्या दैनंदिन कामकाजासाठी वापरली जाणारी संगणक प्रणाली आहे. यामध्ये ग्रामपंचायती मध्ये वापरले जाणारे सर्व नमुने १ ते ३३ (लेखा संहिता २०११ नुसार) तसेच रजिस्टर्स, नागरिकांसाठी सुविधा (प्रमाणपत्र) व ग्रामपंचायती मधील सर्वसामान्य सुविधा यांची नोंद करणे व त्यानुसार अहवाल प्राप्त करणे या सुविधा देण्यात आलेल्या आहेत. या प्रणालीमधून नोंदणी केलेली माहिती ऑनलाईन करण्याची सुविधा देण्यात आलेली आहे.

eग्रामसॉफ्ट प्रणाली मधून केलेल्या कामाचा तपशील आपल्या मानधनाच्या Invoice मध्ये दिसून येतो. त्या करता eGramsoft Data upload करणे आवश्यक आहे , ती पुढीलप्रमाणे प्रकिया आहे.

1

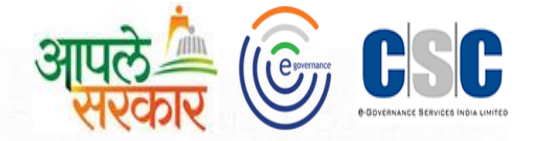

eGramsoft मध्ये संग्राम प्रणालीचा Data रेस्टोअर करणे .

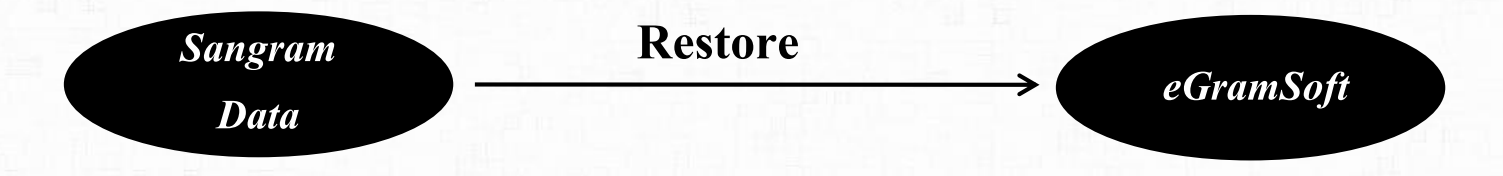

- ज्या ग्रामपंचायत मध्ये संग्राम संगणक प्रणालीचा Data Offline मध्ये उपलब्ध आहे त्यामधील जन्म ,मृत्यू व मिळकत धारकाची नावे याचा Data eGram मध्ये कसे घ्यावे.?
- 2 ज्या ग्रामपंचायतचा मध्ये संग्राम संगणक प्रणालीचा Data Offline मध्ये उपलब्ध नाही अशा ग्रामपंचायतचा ASSK KC व ग्रामसेवक यांच्या ERP लॉगीन मध्ये उपलब्ध केलेला Data कसा रेस्टोअर करावा.?
- 3 eGramsoft मध्ये Data रेस्टोअर करण्याची प्रकिया पुढीलप्रमाणे आहे.

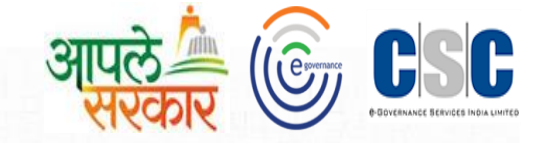

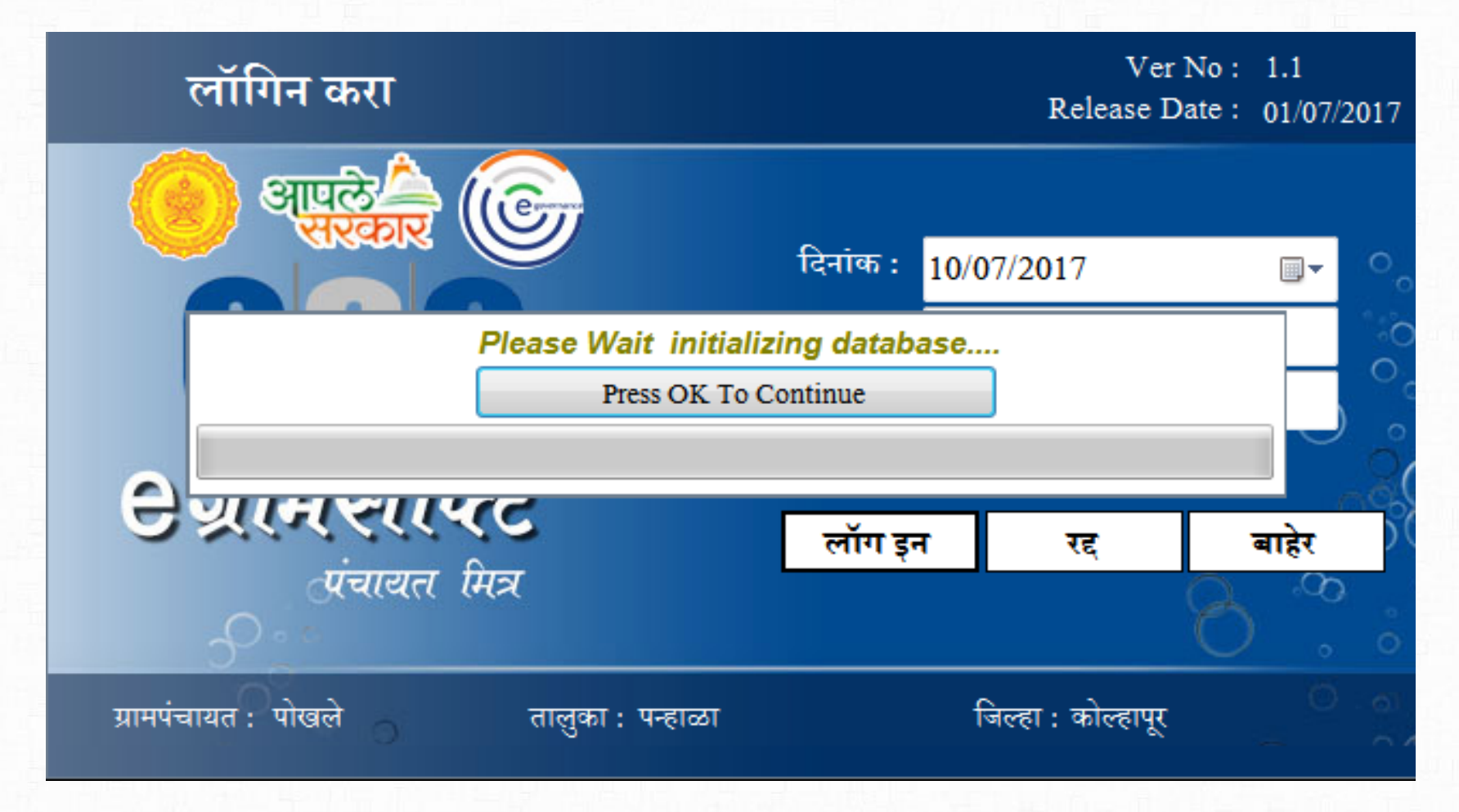

ग्रामपंचायतच्या संगणक वरती संग्रामसॉफ्ट हि प्रणाली असेल आणि त्या प्रणालीचा Data eGramsoft मध्ये घेत असाल तेव्हा हि प्रकिया सुरु होईल.

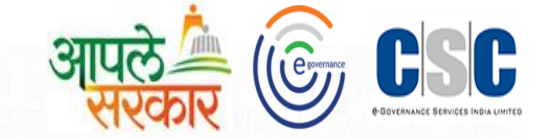

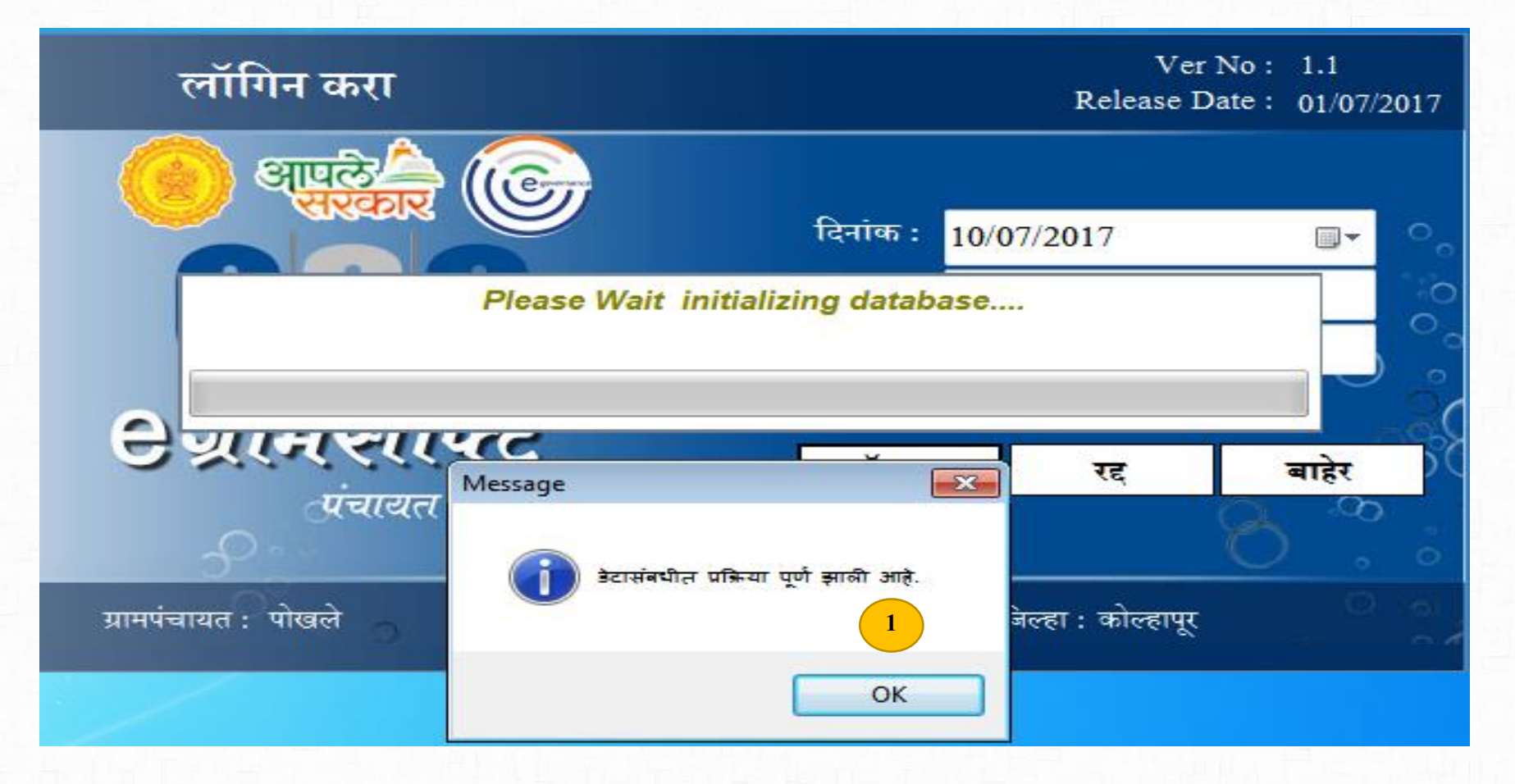

संग्राम मधील Data Restore प्रकिया पूर्ण झाल्यानंतर "डेटा संबधित प्रकिया पूर्ण झालेली आहे" असा संदेश दिसेल.

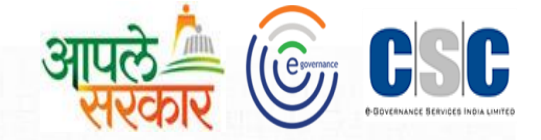

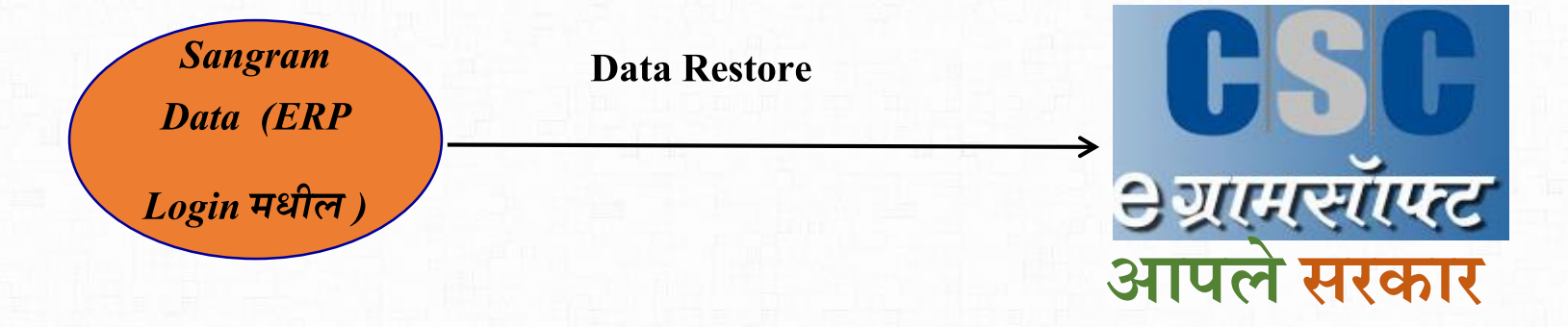

# Sangram online ते eGramsoft offline Data Restore करण्याची प्रकिया पुढीलप्रमाणे

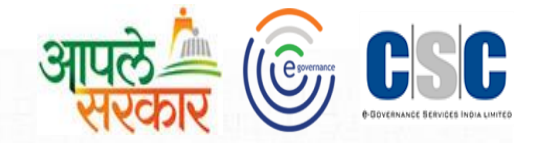

ग्रामपंचायत संगणक वरती संग्राम हि प्रणाली उपलब्ध नसेल तर संग्राम मधील Data Restore करण्याची हि प्रकिया अनिवार्य आहे. ERP मध्ये ASSK-KC व ग्रामसेवक यांच्या लॉगीन मध्ये eGram soft utilities मध्ये ग्रामपंचायतचा OLD Data(Sangram)-Data File Synchronization मध्ये उपलब्ध करून देण्यात आलेला आहे, तो Data Download करणे व Restore करणे हि प्रकिया पुढीलप्रमाणे आहे. Iransaction -💽 My Account 👻 🞧 Home ASSK-KC Invoice Confirmation eGram Soft Utilities ASSK-KC Allotment Confirmation GP Income Master GP Employee Creation eGram Soft Access Key Employee Salary Approval GP Bill Generation **Data File Synchronization** eGram Soft Utilities **Generate Upload Station Access** Coming Soon... Key

प्रथम Old Data (Sangram)म्हणजेच OLD Data(Sangram)-Data File Synchronization File Download करा.

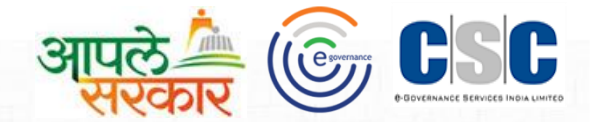

ग्रामपंचायतचा संगणकातील Data(sangram) उपलब्ध आहे की नाही यांची खात्री करते.

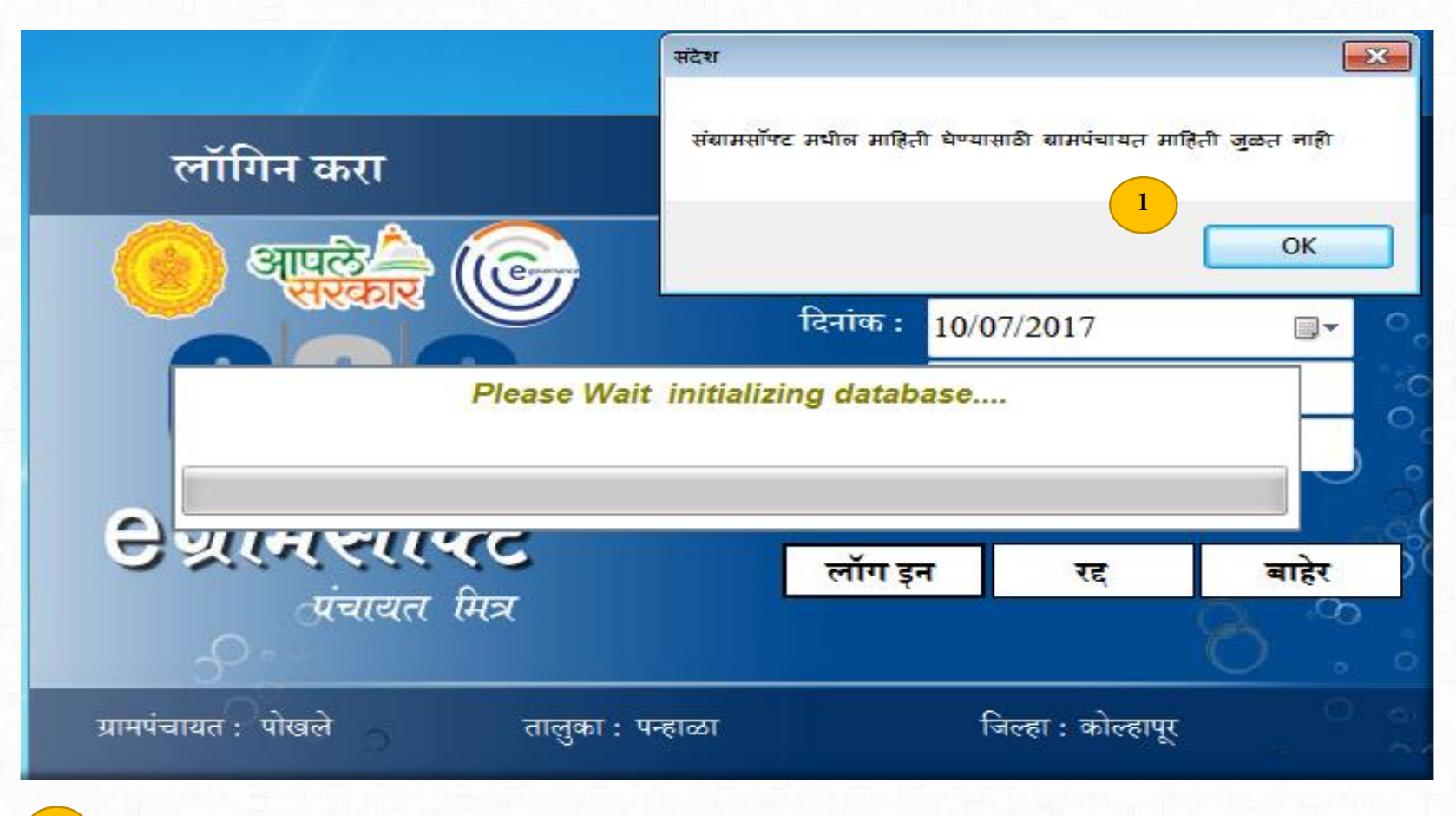

ग्रामपंचायतच्या संगणकावरती ऑफलाईन Sangram संगणक प्रणाली उपलब्ध नसेल तर असा संदेश दिसून येईल.

OK वर click करून पुढे जावे.

Data Restore संदेश

1

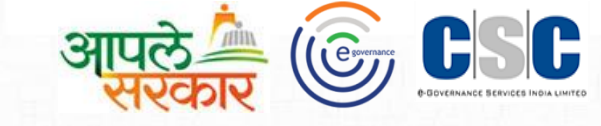

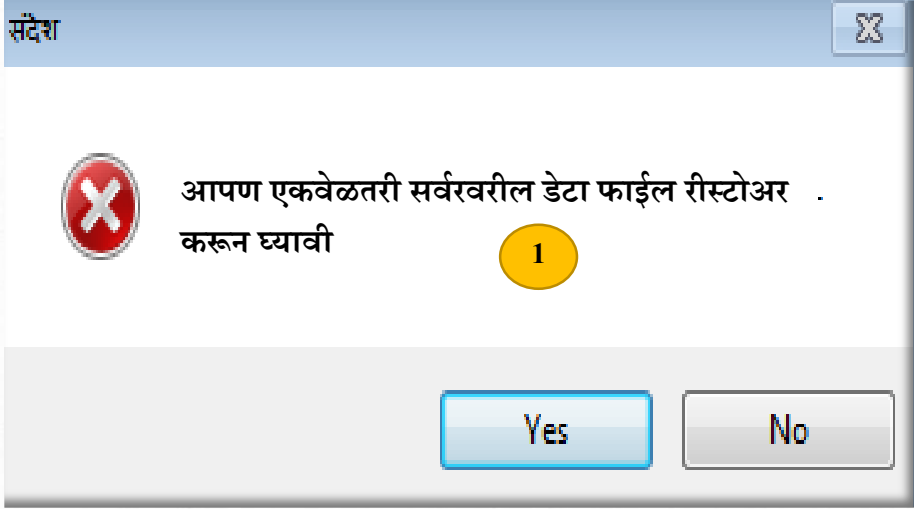

eGram मध्ये लॉगीन झाल्यानंतर असा संदेश आपणास दिसल्यानंतर उपलब्ध असलेला Data(Sangram nonline /Offline) Restore करणे आवश्यक असल्यामुळे तो Restore करण्याकरता Yes बटन वर click करून पुढीलप्रमाणे प्रक्रिया करावी.

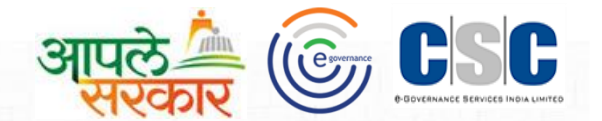

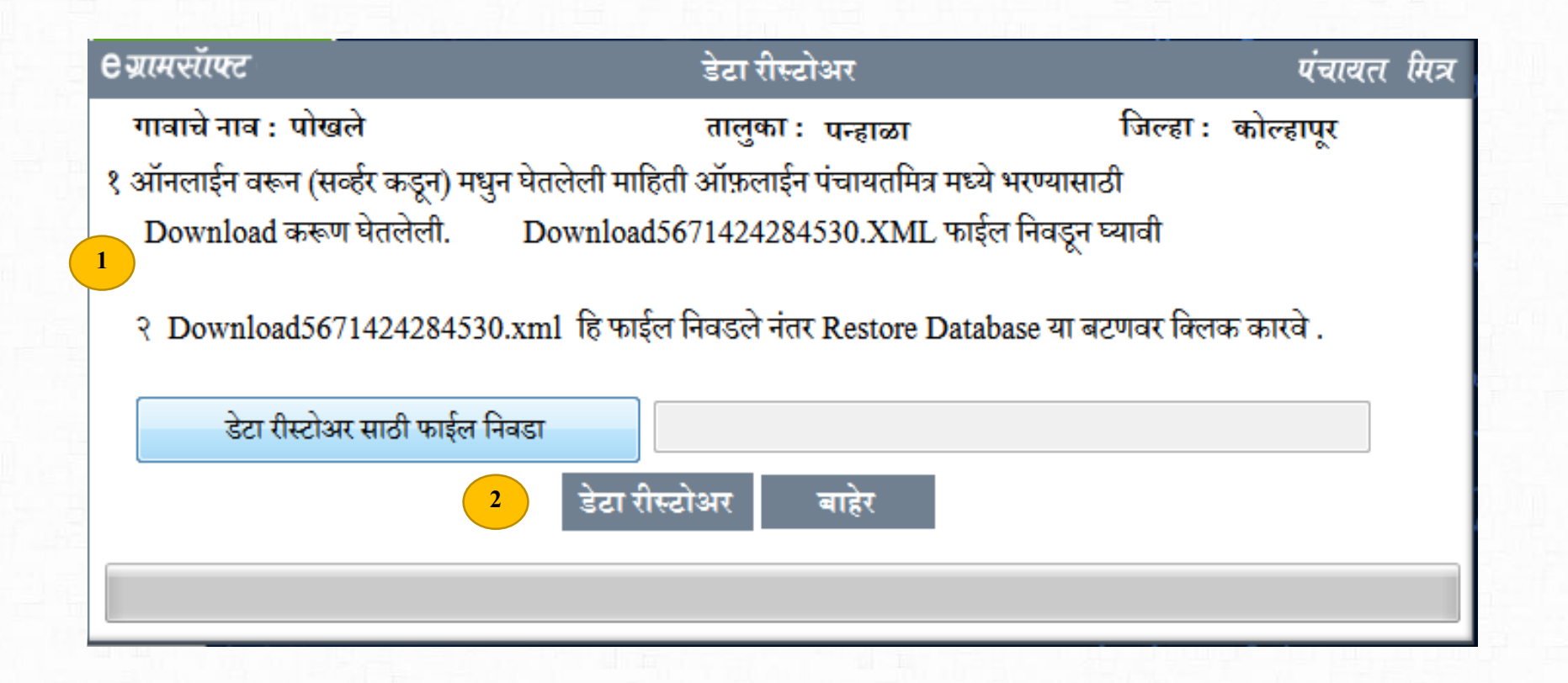

Data Restore या संदेश वरील Yes या बटन वर Click केल्यानंतर हि Window दिसेल. यामध्ये दिलेल्या माहितीप्रमाणे सूचनांचे पालन करावे.

2) या सूचनांचे योग्य रित्या पालन केल्यानंतर डेटा रीस्टोअर या बटन वर Click करावे.

#### Data Download file select करणे

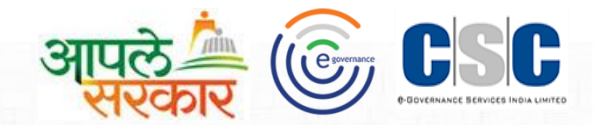

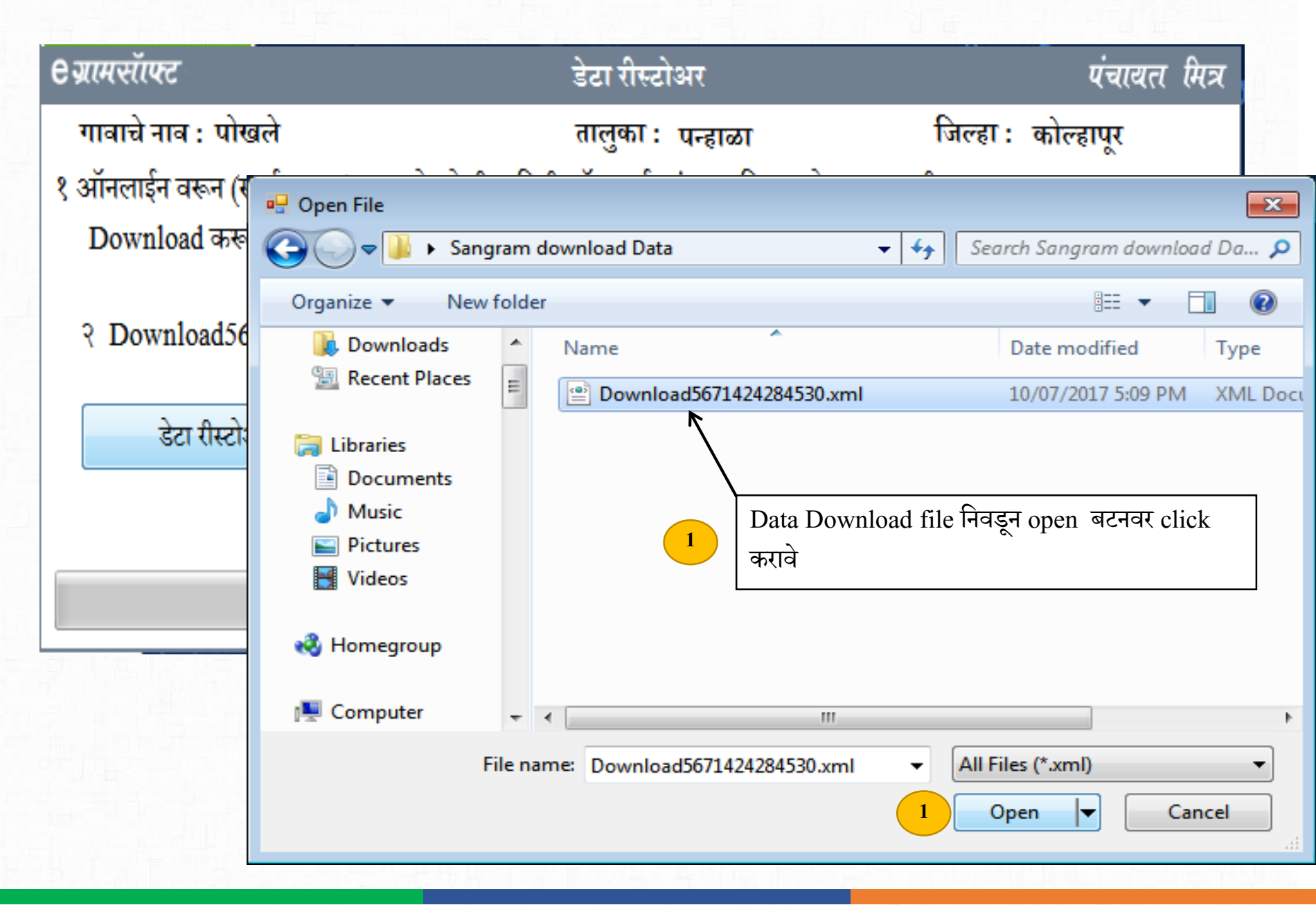

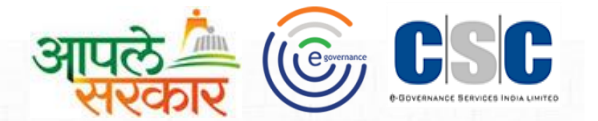

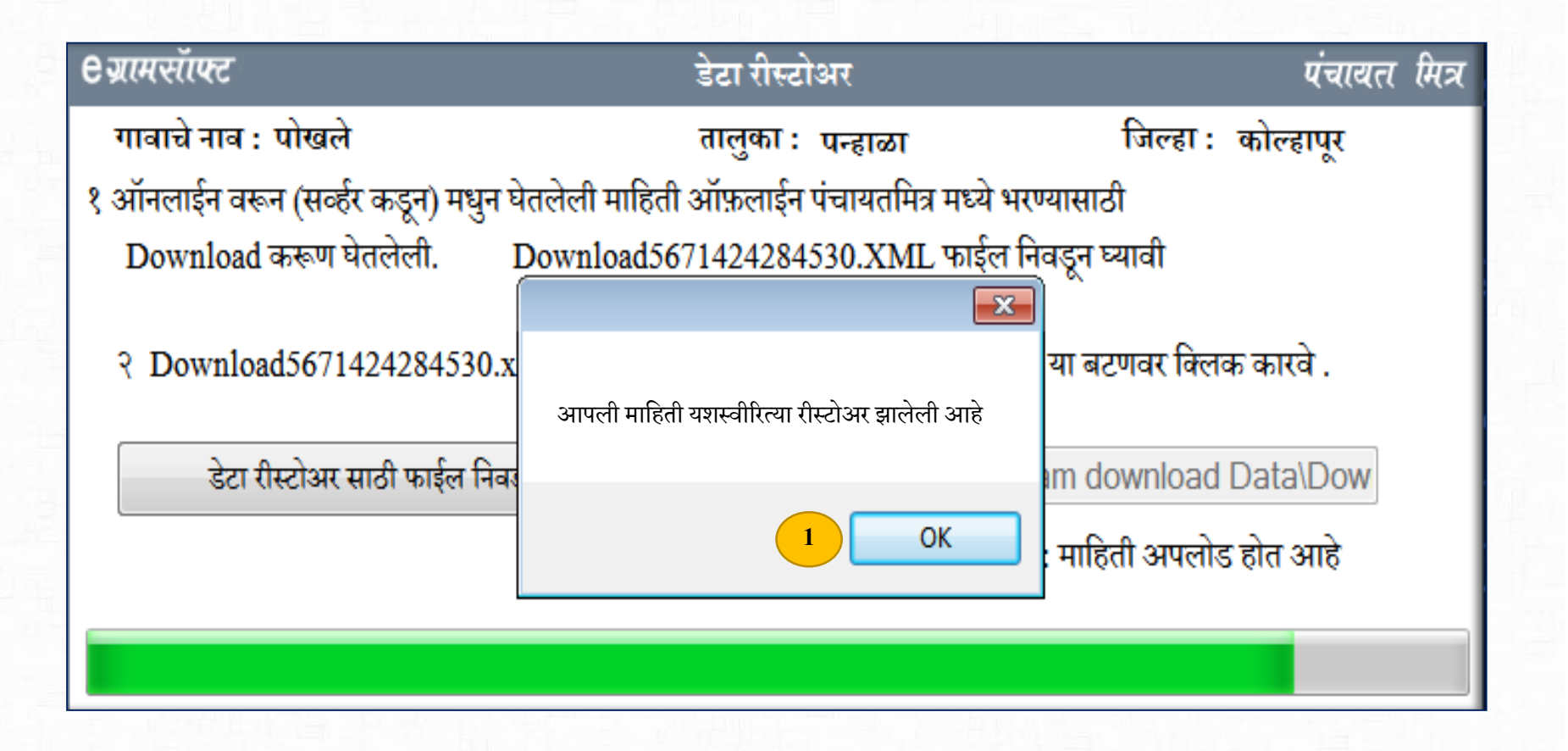

1

Download Select केलेली File डेटा Restore utilities निवडल्यास यशस्वीरित्या Restore झालेला संदेश दिसून येईल.

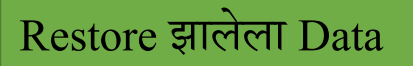

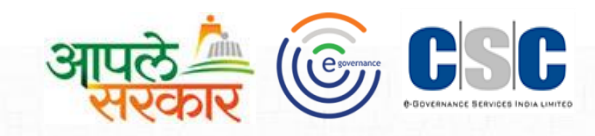

| रथावर मालमत्ता<br>माहिती<br>Property Information                                                                                                    |                                                                                                    |                                                                                                    |
|----------------------------------------------------------------------------------------------------|----------------------------------------------------------------------------------------------------|----------------------------------------------------------------------------------------------------|
| मास्टर मिळकत माहिती वार्षिक कामका                                                                                                    | ज वार्षिक अहवाल बाहेर                                                                                                    |                                                                                                    |
| नवीन नाव नोंदणी<br>मिळकतीची माहिती<br>मिळकत अ.क्र बदलणे                                                                                                    | 2                                                                                                    |                                                                                                    |
| मिळती मधील फरक शोधणे                                                                                                    |                                                                                                    |                                                                                                    |
| <b>ट<i>ग्राम</i>स्रॉफ्ट</b> नबी                                                                                                    | न नाव नोंदणी एंचायता मि                                                                                                    | রে                                                                                                    |
| मिळकत धारकांचे नाव : -<br>टोपण नाव : -<br>फोन नंबर : -<br>आधार कार्ड क्रमांक : 0<br>साठवणे रद्द क                                                                                                    | मोबा. नंबर : -<br>रणे बदल बाहेर                                                                                                    | <ul> <li>3 यशस्वीपणे Restore झालेल्या File</li> <li>चा Data.स्थावर मालमत्ता मध्ये नवीन</li> <li>नाव नोंदणी मध्ये पढीलप्रमाणे दिस्न</li> </ul> |
| अ.क्र.                                                                                                    | मिळकतथारकाचे नाव                                                                                                    |                                                                                                    |
| 5700230004044<br>5700230004060<br>5700230004063<br>5700230004065<br>5700230004067<br>5700230004069<br>5700230004070<br>5700230004071<br>5700230004506<br>5700230004507<br>5700230004508<br>5700230004510 | नंदकुमार शिवाजी कांबळे<br>सुभास शिवाजी कांबळे<br>पिंटु शिवाजी कांबळे<br>सदाशिव खंडु कांबळे<br>ज्ञानु हरी कांबळे<br>नामदेव हरी कांबळे<br>विठ्ठल हरी कांबळे<br>आनंदा संभाजी कांबळे<br>रामु नागोजी कांबळे<br>सुरेश हिंदुराव कांबळे<br>चॉद नागोजी कांबळे | येतो.<br>-                                                                                                    |
| · · · · · · · · · · · · · · · · · · ·                                                                                                    | 4                                                                                                    |                                                                                                    |

Restore झालेला Data पहाणे.

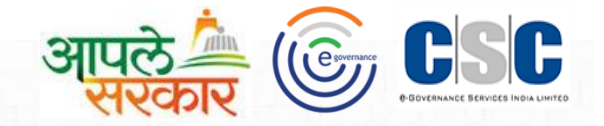

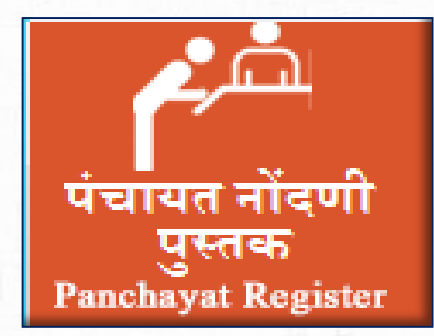

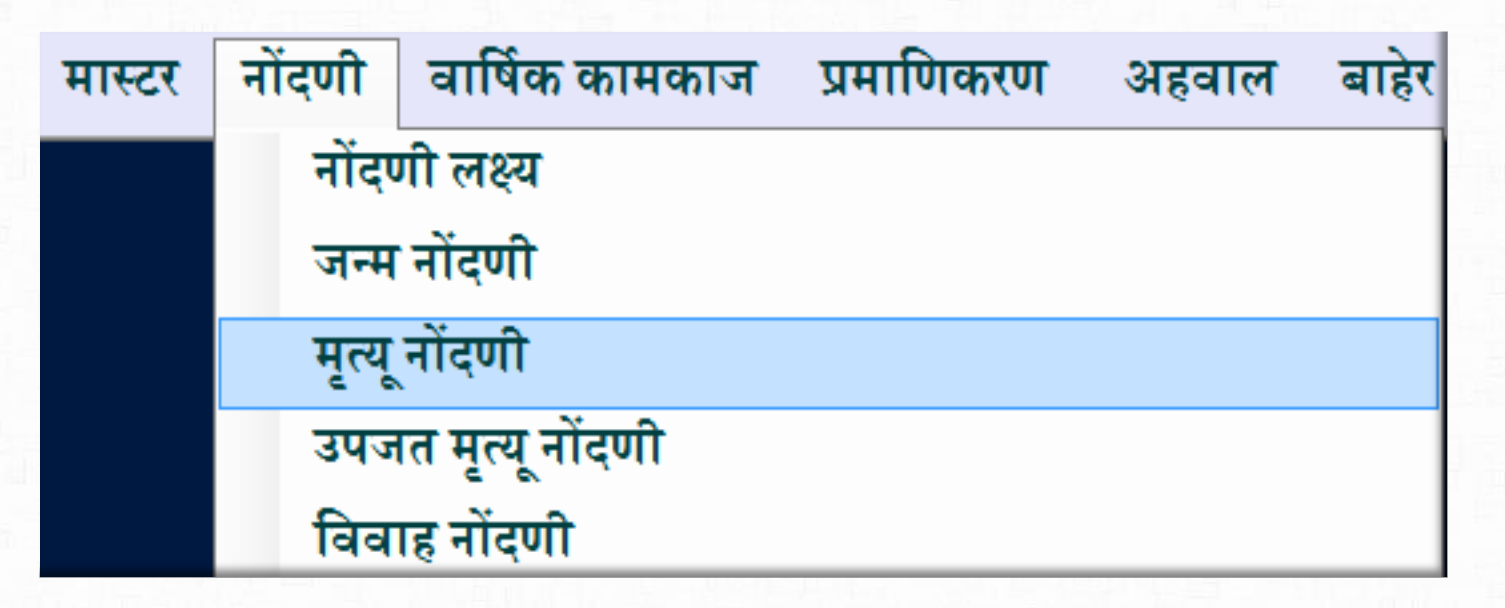

यशस्वीपणे Restore झालेल्या File चा Data पंचायत नोंदणी पुस्तक मध्ये जन्म, मृत्यू नोंदणी मध्ये माहिती दिसून येईल.

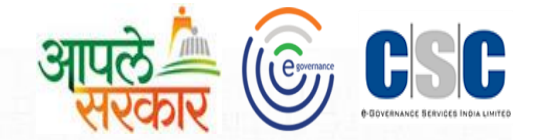

# ई-ग्रामसॉफ्ट प्रणाली मधून केलेल्या कामाचा Data upload करणे. पुढीलप्रमाणे प्रकिया आहे

- 1. ग्रामपंचायत मध्ये Net Connective उपलब्ध आहे त्या eGramsoft Data कसा अपलोड कसा कराव ?
- 2. ज्या ग्रामपंचायत मध्ये Net Connective उपलब्ध नाही त्यामधील eGramsoft Data कसा अपलोड कसा कराव ?

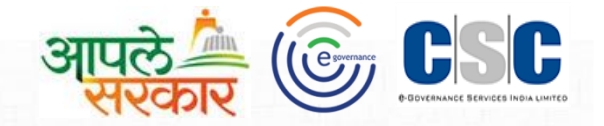

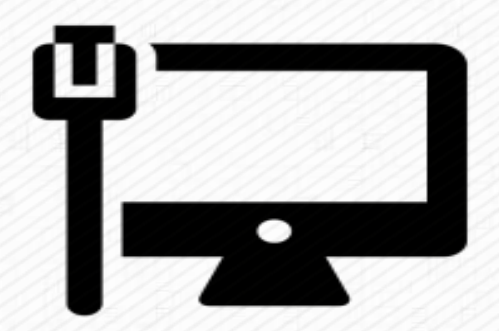

Net connectivity उपलब्ध असल्यास eGramsoft Data अपलोड करणे.प्रकिया पुढीलप्रमाणे......

#### e ग्रामसॉफ्ट Data upload Synchronized.

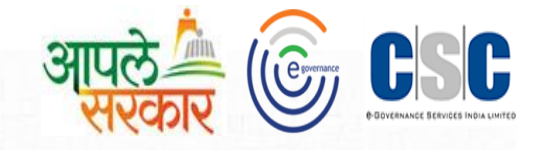

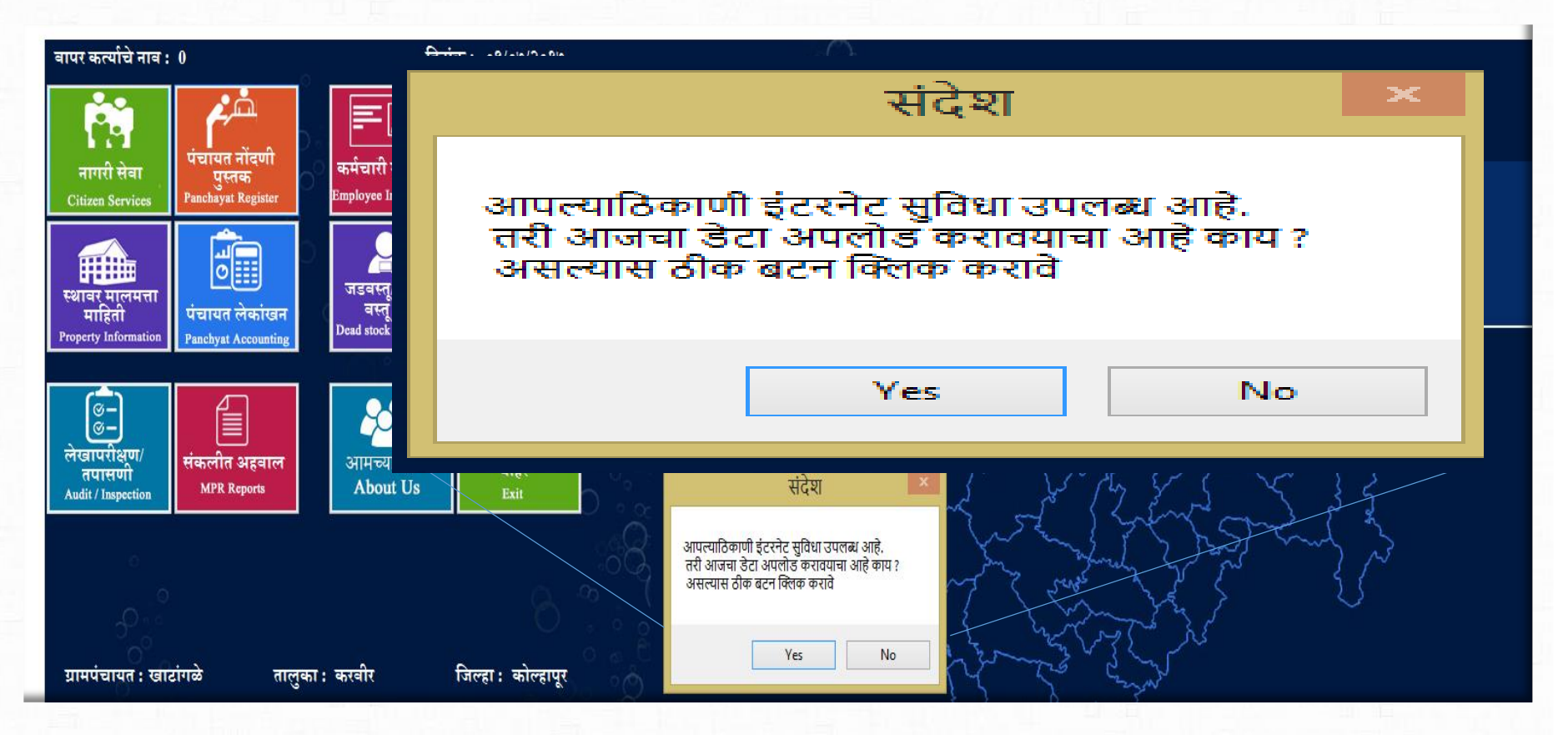

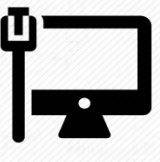

ज्या ग्रामपंचायत मध्ये Net Connective उपलब्ध आहे. अशा ग्रामपंचायतचा eGramsoft मधून बाहेर निघताना Data Upload संदेश देत असतो .तेव्हा OK केल्यास Data Automatic Online Upload होतो. ती प्रकिया प्ढीलप्रमाणे......!!

#### e ग्रामसॉफ्ट Data upload Synchronized.

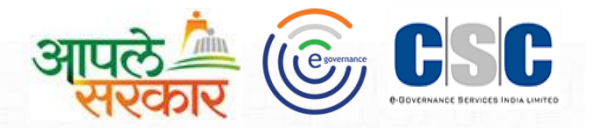

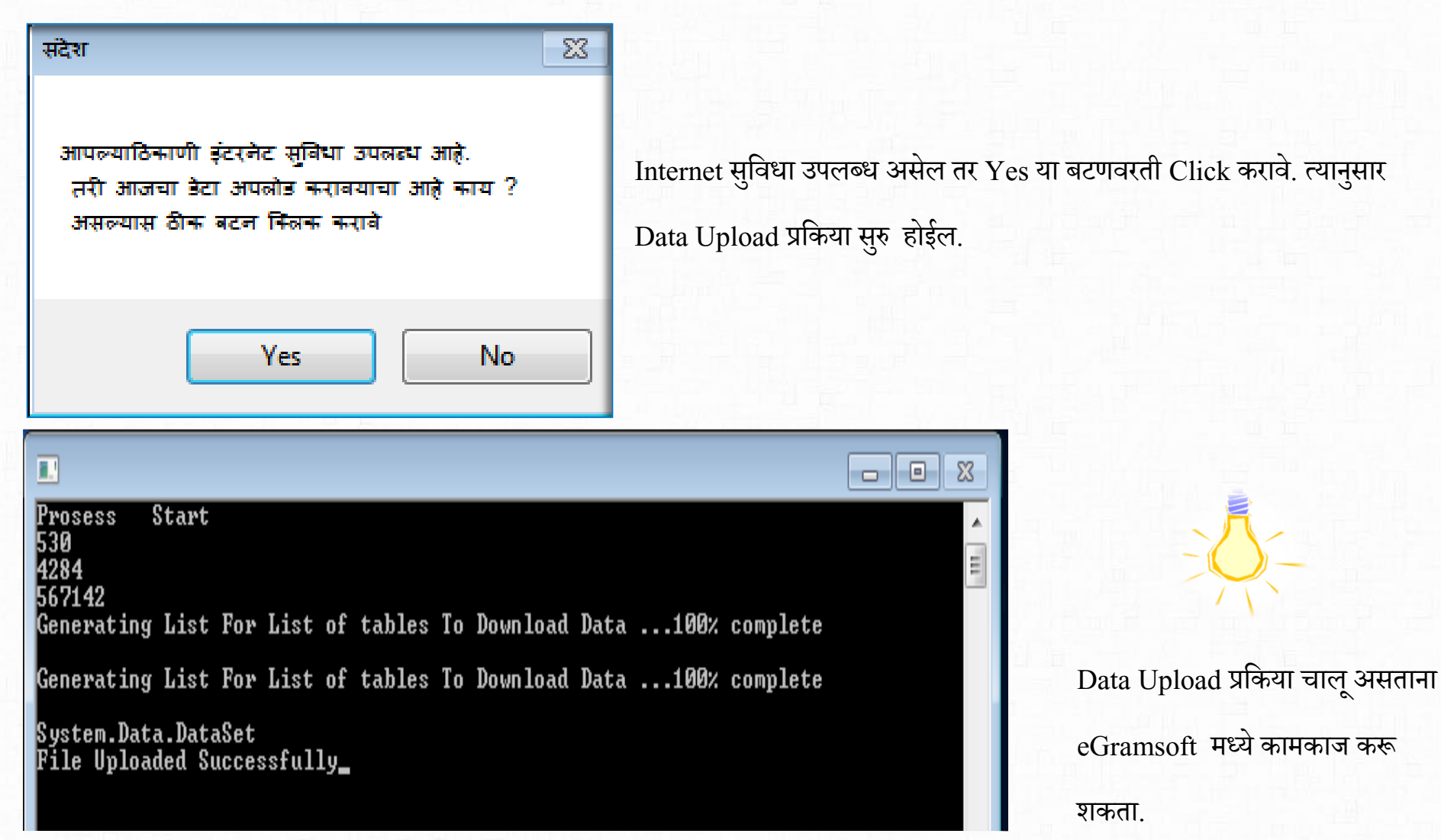

Data Upload प्रकिया पूर्ण झाल्यानंतर File Uploaded Successfully असा संदेश देसेल.

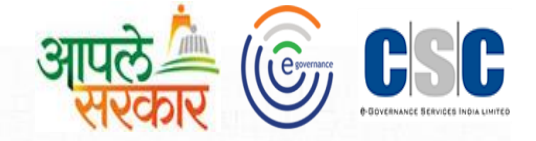

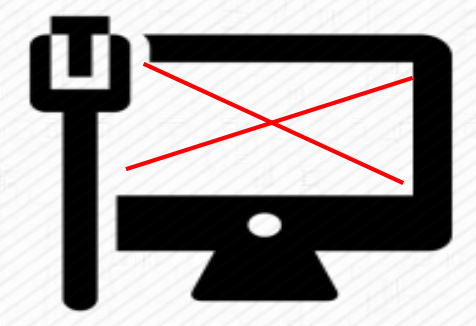

ज्या ग्रामपंचायत मध्ये Net Connective उपलब्ध नाही. अशा ग्रामपंचायतचा eGramsoft Utility मधून Data Upload करू शकतो .ज्या ठिकाणी Net Connective उपलब्ध आहे अशा ठिकाणी अत्यंत सुलभ पद्धतीने अपलोड करण्याची सोय उपलब्ध करून देण्यात आलेली आहे . ती प्रकिया पुढीलप्रमाणे आहे ......

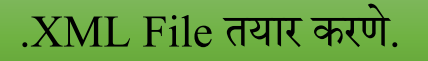

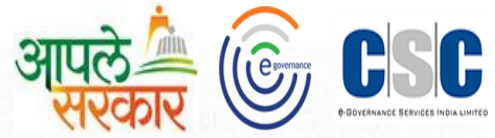

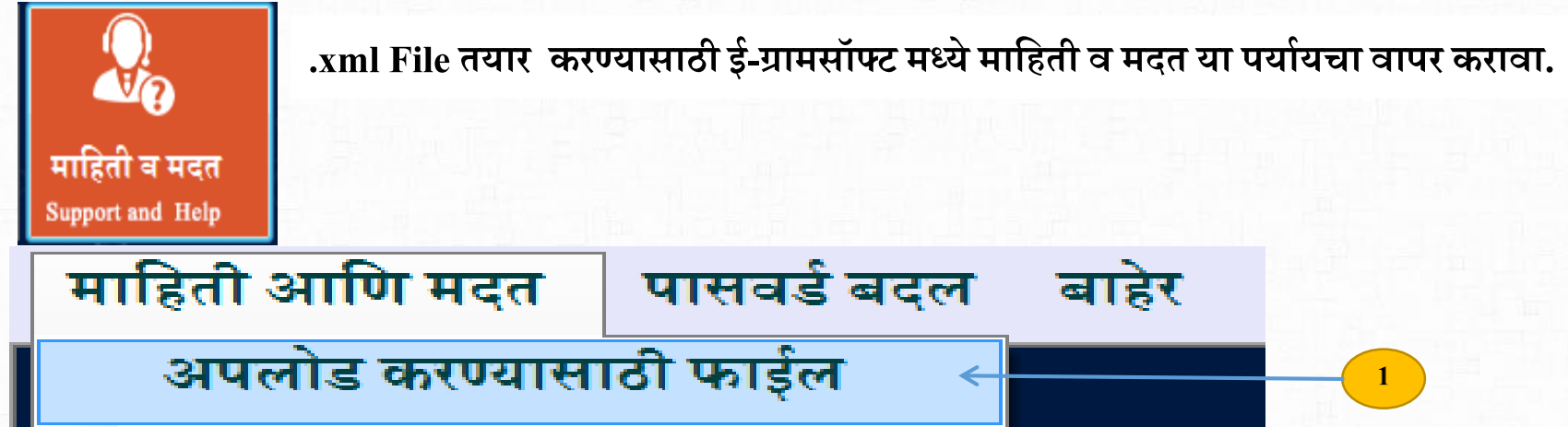

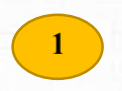

.XML file अपलोड करण्यासाठी या option वर click करणे.

## Upload station .XML File निवडणे.

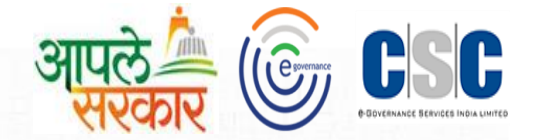

| <b>२ ग्रामरॉॅं!फ</b>     | ट                       |              |                                 | अपलोडसाठी फ                        | वाईल तयार व   | <b>उरणे</b>               |                    | पंचायत मित्र |
|--------------------------|-------------------------|--------------|---------------------------------|------------------------------------|---------------|---------------------------|--------------------|--------------|
| गावाचे नाव<br>पेन ड्राईव | र : पोखले<br>वरती न पाठ | विलेल्या फा  | ।ईल्सची नावे लाल र              | तालुका : पन्हाळा<br>गामध्ये दिसतील |               | নি                        | तल्हा : कोल्हापूर  |              |
| <u>अपलोडसा</u>           | ाठी तयार केलेव          | ल्या फाईल्सच | गी यादी ————                    |                                    |               | अपलोडसाठी फाईल तयार क     | रणे                |              |
| अ.नं                     | फाईलचे<br>नाव           | दिनांक व वे  | बेळ                             | नोंदणी संख्या                      |               | फाईलमध्ये उपलब्ध असलेल्या | नोंदींची संख्या :  | 11           |
| 1                        |                         | 10/07/201    | 7 18:30:00.101                  | 0                                  |               |                           |                    |              |
| 2                        |                         | 10/07/201    | 7 18:48:47.096                  | 0                                  |               | ्राजोटमाती                | फार्टल तसार क      | रणे          |
|                          |                         |              | संदेश                           |                                    |               |                           |                    |              |
|                          |                         |              | C:\PANCHAYATN<br>आहे. धन्यवाद ! | 1ITRAXML\Upload_5671               | 1424284530201 | 70711.xmlही फाइल बनलेली   | ાટવિખે             |              |
|                          |                         |              |                                 |                                    |               | ОК                        | र्विंची संख्या : 0 |              |
| 1<br>XML                 | file तयार इ             | प्राल्यानंतर | त्या File ची माहि               | ती येथे उपलब्ध होते.               |               | फाईल रीमुवेब<br>2         | ाल स्टोरेजवरती     | पाठवा        |

2

XML file तयार झाल्यानंतर त्या File ला Pen drive मध्ये पाठवण्यासाठी येथे Click करावे

टीप :Pen drive संगणकास जोडलेला असावा.

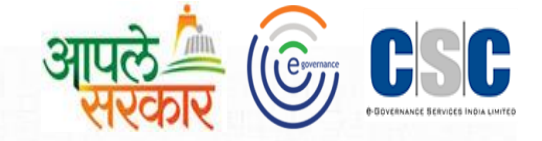

# Data एन्ट्री केलेला XML file मधील backup upload करण्यासाठी Upload Station Utility चा वापर कसा करावा यांची माहिती पुढीलप्रमाणे.

| 😋 🔍 🔻 🚺 🕨 Compute | er 🕨 Local Disk (D:) 🕨 egramsoft UploadSt                                                                                                    | tation_Setup      |             |          |
|-------------------|----------------------------------------------------------------------------------------------------|-------------------|-------------|----------|
| Organize 🔻 🗖 Open | New folder                                                                                                    |                   |             |          |
| 쑦 Favorites       | Name                                                                                                    | Date modified     | Туре        | Size     |
| 📃 Desktop         | diametric contraction and the second station and the second state of the second state of the second state | 08-Jul-17 5:52 PM | Application | 3,281 KB |
| 鷆 Downloads       |                                                                                                    |                   |             |          |
| 📳 Recent Places   |                                                                                                    |                   |             |          |

eGram Upload Station Install करण्याकरता Setup ग्रामपंचायत संगणक मध्ये Copy करणे आवश्यक आहे.

#### Upload station installation.

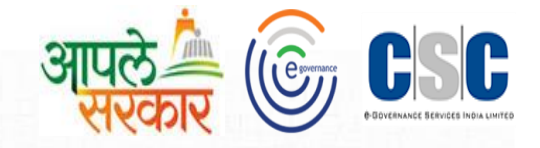

| 🕒 🗢 📕 🕨 Computer                             | <ul> <li>Local Disk (D:)</li> </ul> | <ul> <li>egramsoft UploadStatio</li> </ul>       | n_Setup                  |              |          |
|----------------------------------------------|-------------------------------------|--------------------------------------------------|--------------------------|--------------|----------|
| Organize 🔻  🖬 Open                           | New folder                          |                                                  |                          |              |          |
| 🔆 Favorites                                  | Name                                | *                                                | Date modified            | Туре         | Size     |
| 🔜 Desktop<br>ᠾ Downloads                     | eGramUpter                          | Open                                             | 00 I.I 17 E.EO DM        | Annelinetien | 3,281 KB |
| 🖳 Recent Places                              | <u></u>                             | Run as administrator<br>Troubleshoot compatibili | ty                       |              |          |
| Libraries Documents                          |                                     | Add to archive<br>Add to "eGramUploadSta         | tion_Setup.rar"          |              |          |
| ↓ Music ■ Pictures                           |                                     | Compress and email<br>Compress to "eGramUplo     | adStation_Setup.rar" and | l email      |          |
| Videos                                       |                                     | Restore previous versions                        | - •                      |              |          |
| 🍓 Homegroup                                  |                                     | Send to                                          |                          | •            |          |
| 🖳 Computer                                   |                                     | Сору                                             |                          |              |          |
| 🏭 Local Disk (C:)                            |                                     | Create shortcut                                  |                          |              |          |
| 👝 Local Disk (D:)                            |                                     | Delete                                           |                          |              |          |
| 👝 Local Disk (E:)<br>💼 CD Drive (F:) VF Wifi |                                     | Rename                                           |                          |              |          |
|                                              |                                     | Properties                                       |                          |              |          |

eGram Upload Station Install हा Run as administrator ने Install करावे.

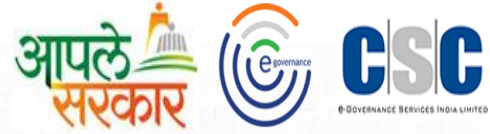

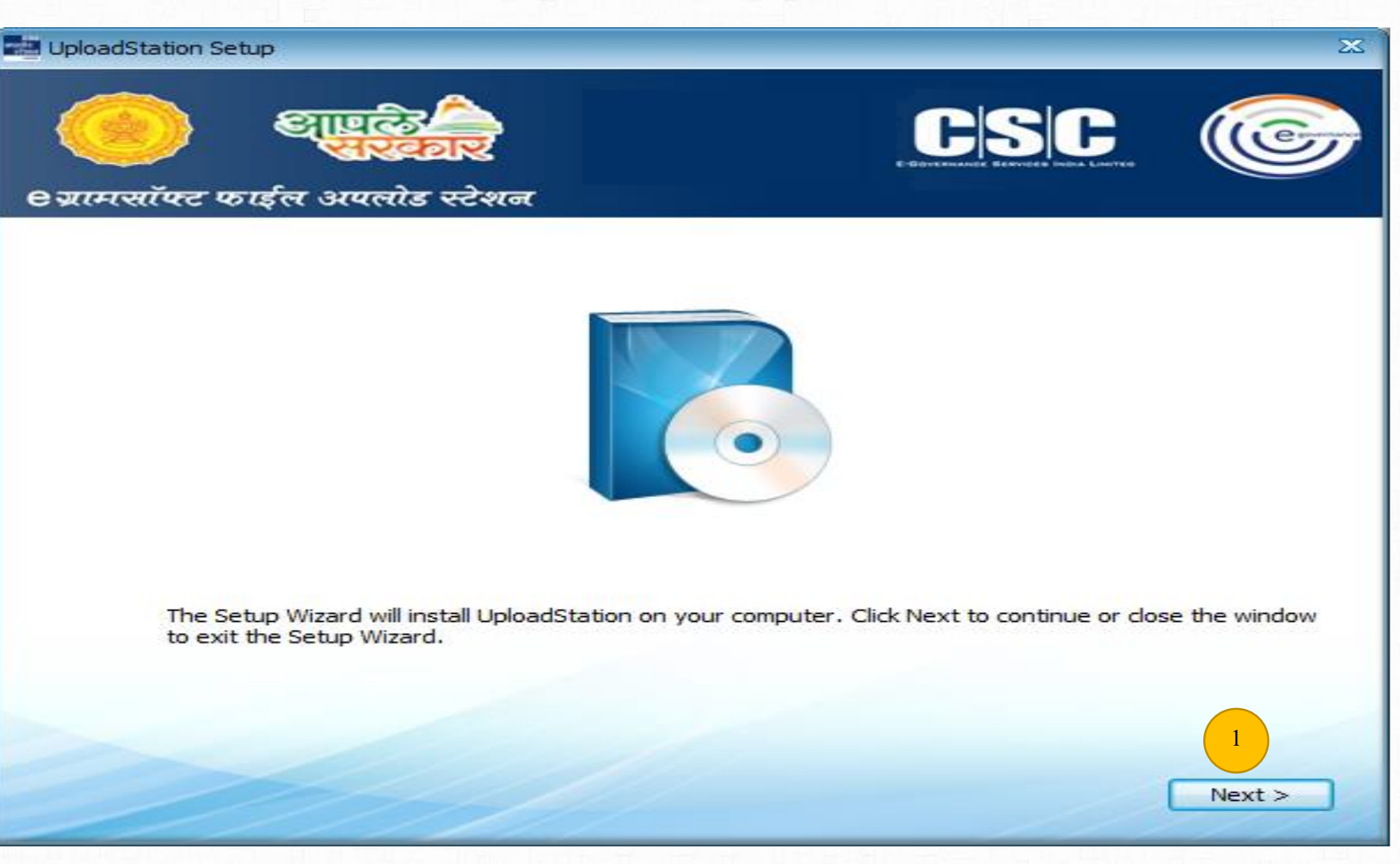

Upload station install करण्यासाठी Next बटण वरती click करावे.

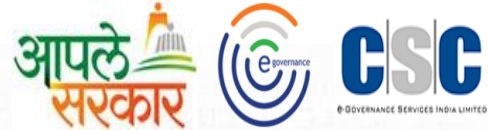

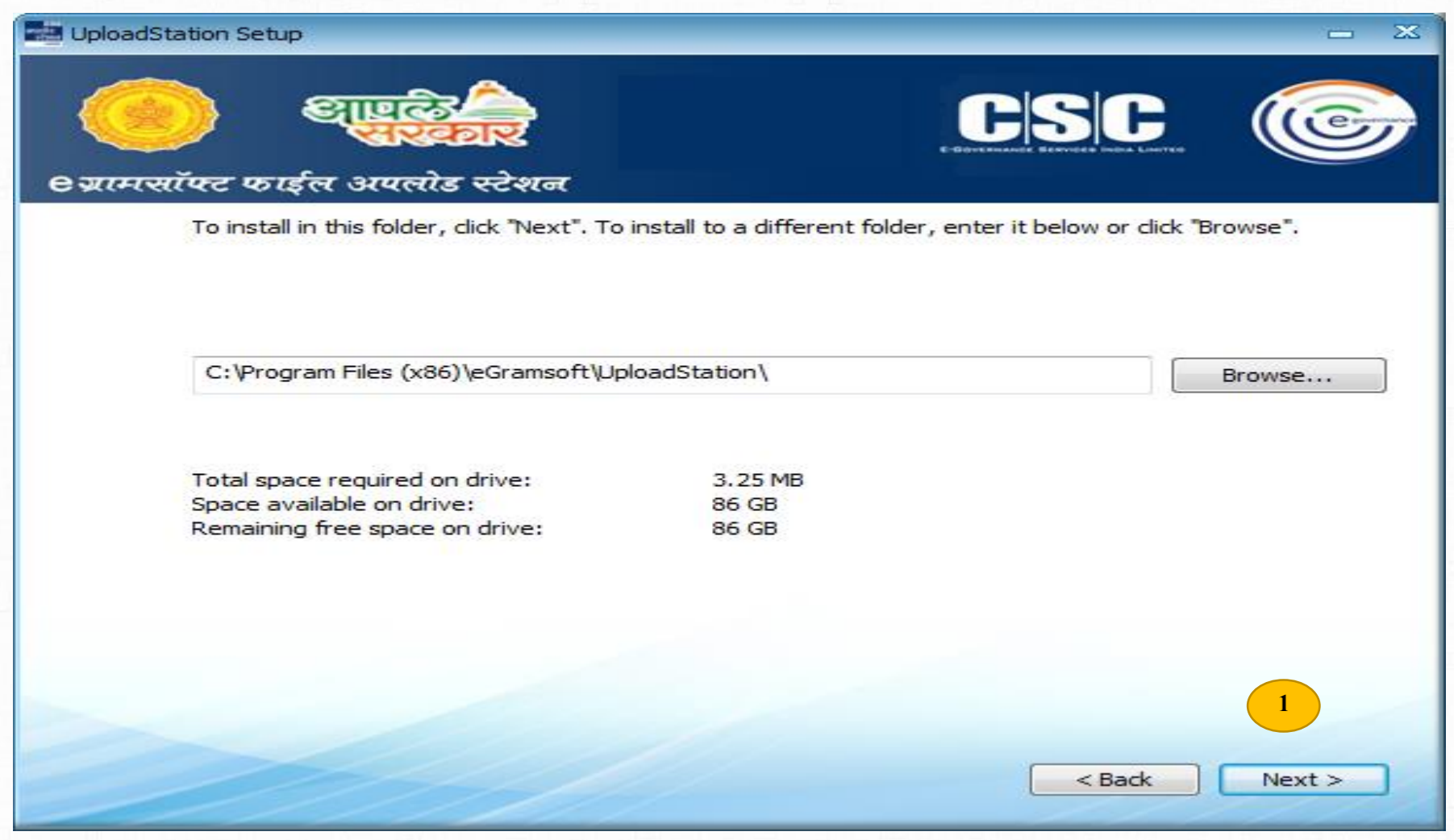

Upload station install करण्यासाठी Next बटण वरती click करावे

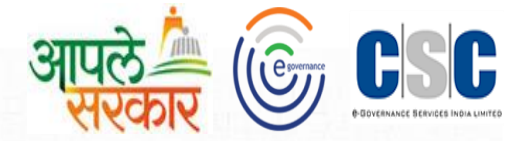

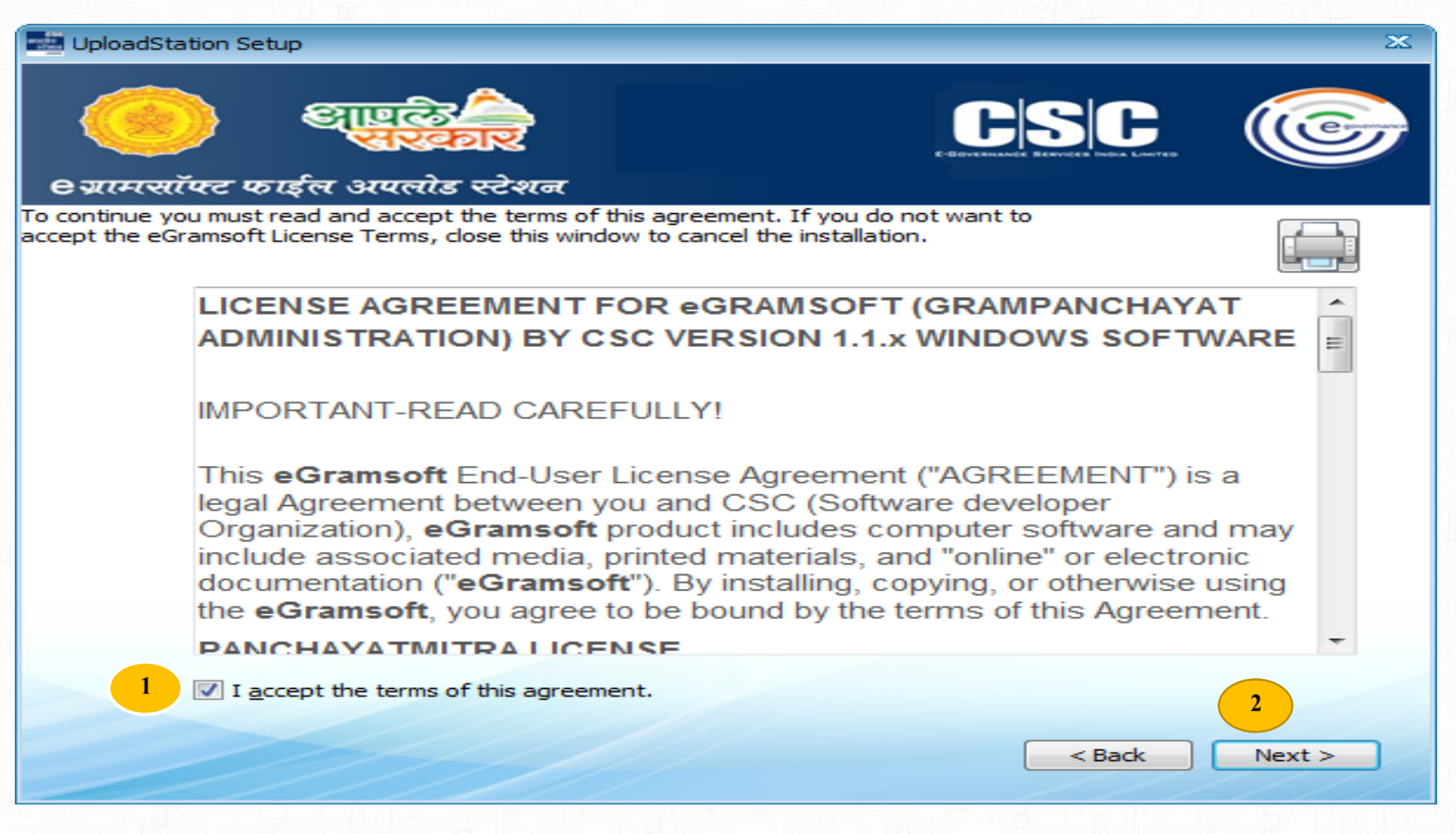

Upload station installation साठी

I accept agreement च्या बॉक्स मधे टिक केल्यानंतर

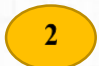

Next बटण वरती click करावे.

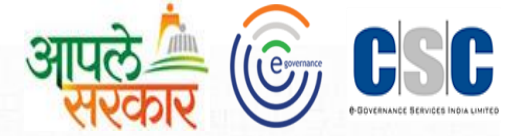

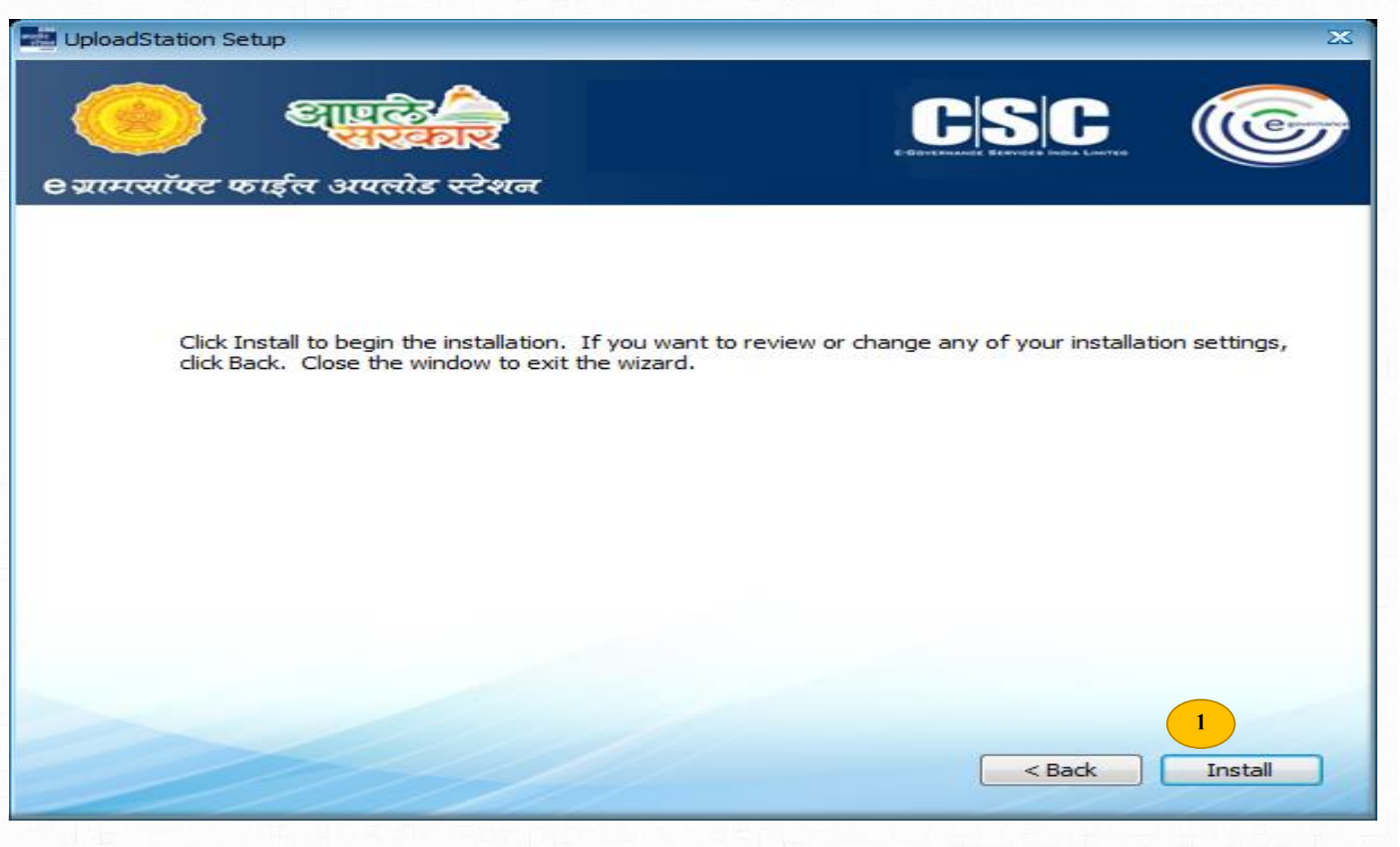

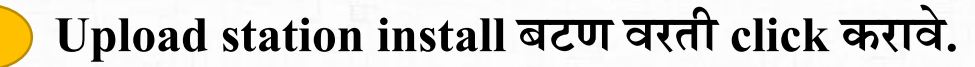

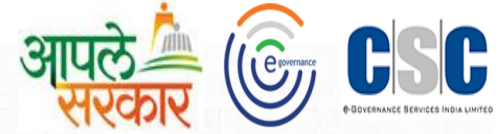

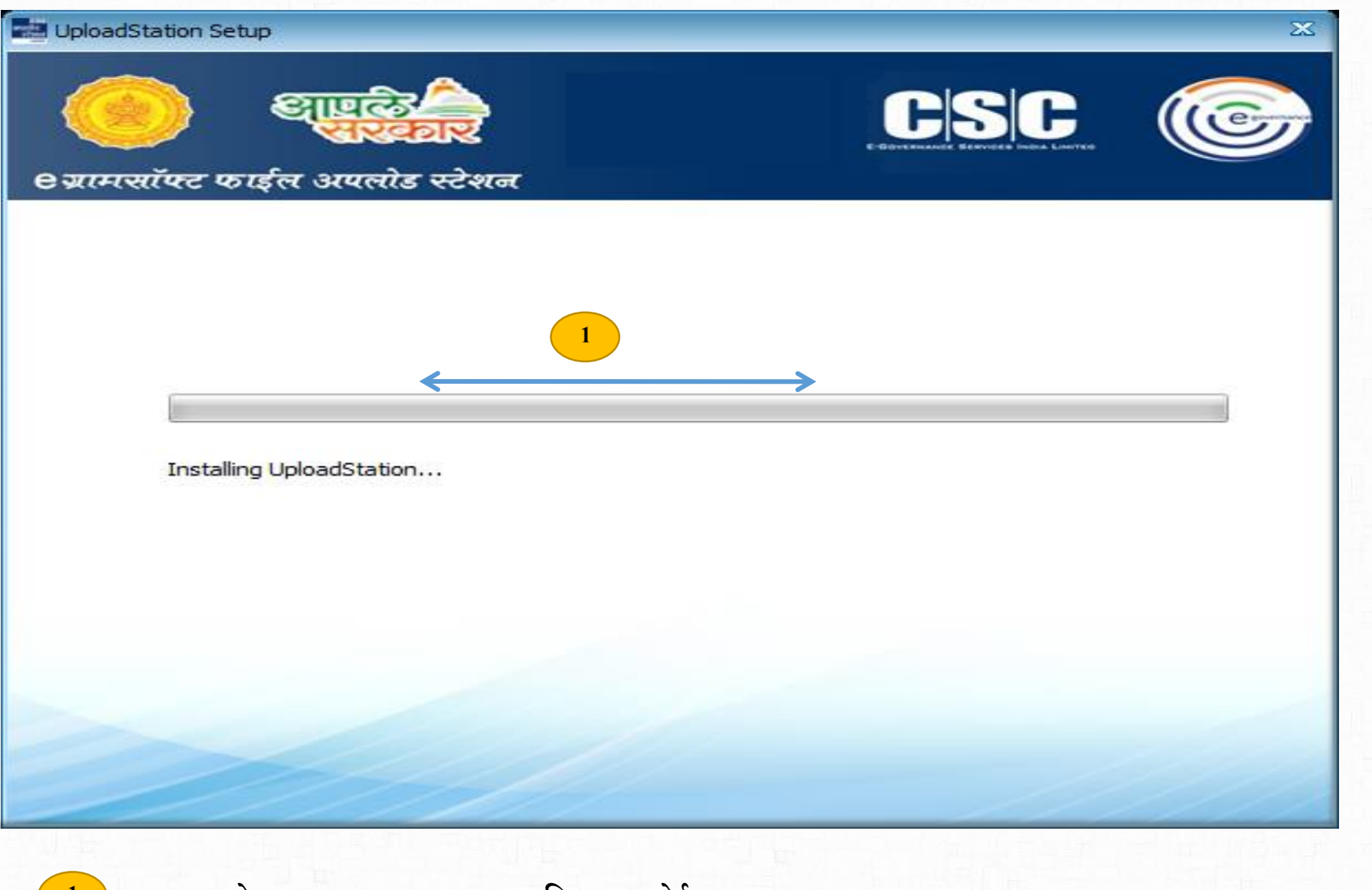

अश्याप्रकारे Upload station install प्रकिया सुरु होईल.

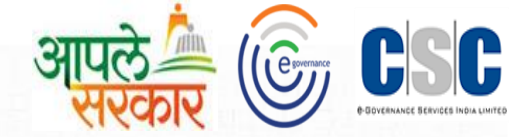

UploadStation Setup

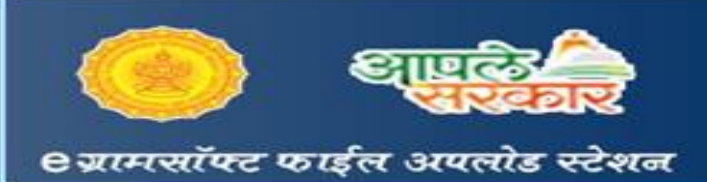

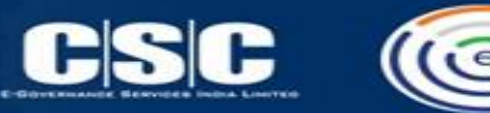

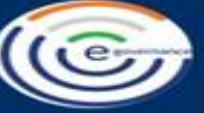

X

UploadStation has been successfully installed.

| - |       |  |
|---|-------|--|
| 1 | Close |  |

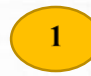

Upload station install प्रकिया संपूर्ण झाल्यानंतर Close बटण वरती Click करावे.

Upload station

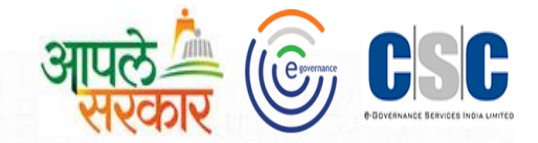

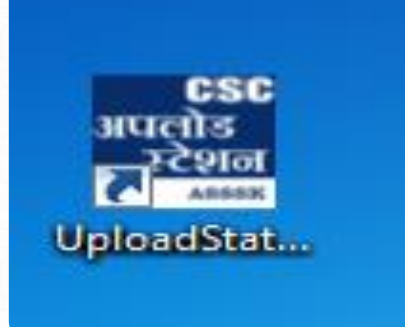

# Data upload करण्याचे Utility

#### Upload station Registration

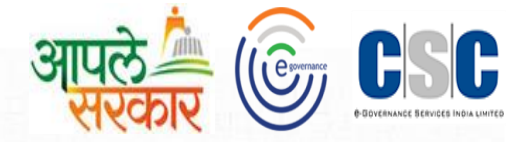

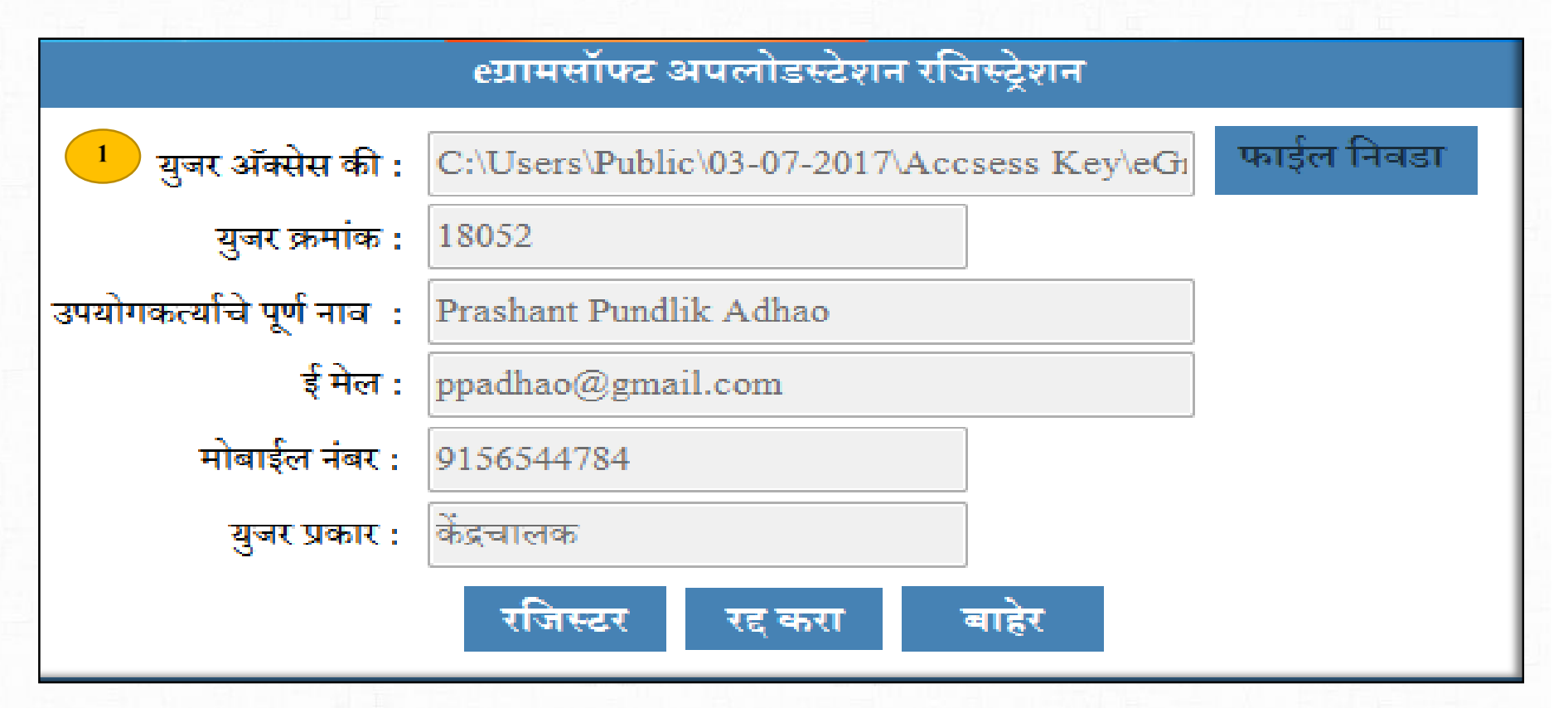

ज्या ग्रामपंचायतचा Data Upload करावयाचा आहे त्या ग्रामपंचायतचा eGramsoft रजिस्टर करण्याकरता वापरलेली ग्रामसेवक User Access key वापरून Upload Station रजिस्ट्रेशन पूर्ण करावे. Upload station Registration

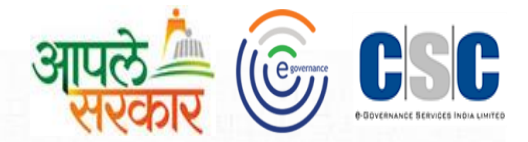

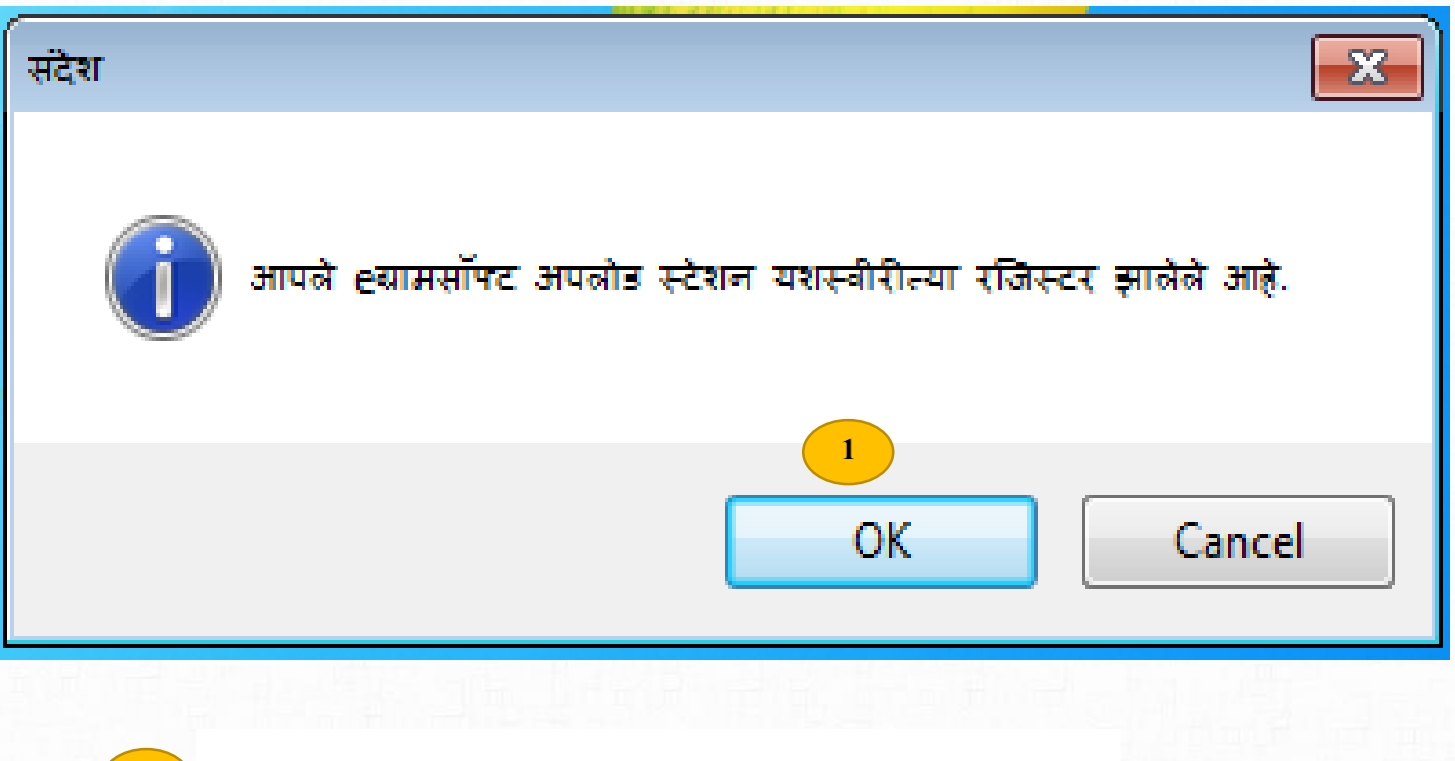

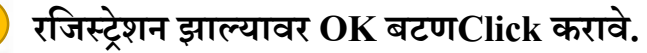

Upload station

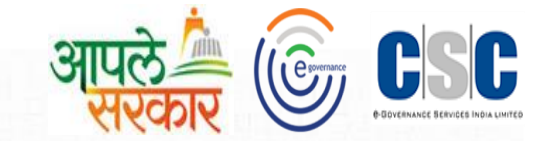

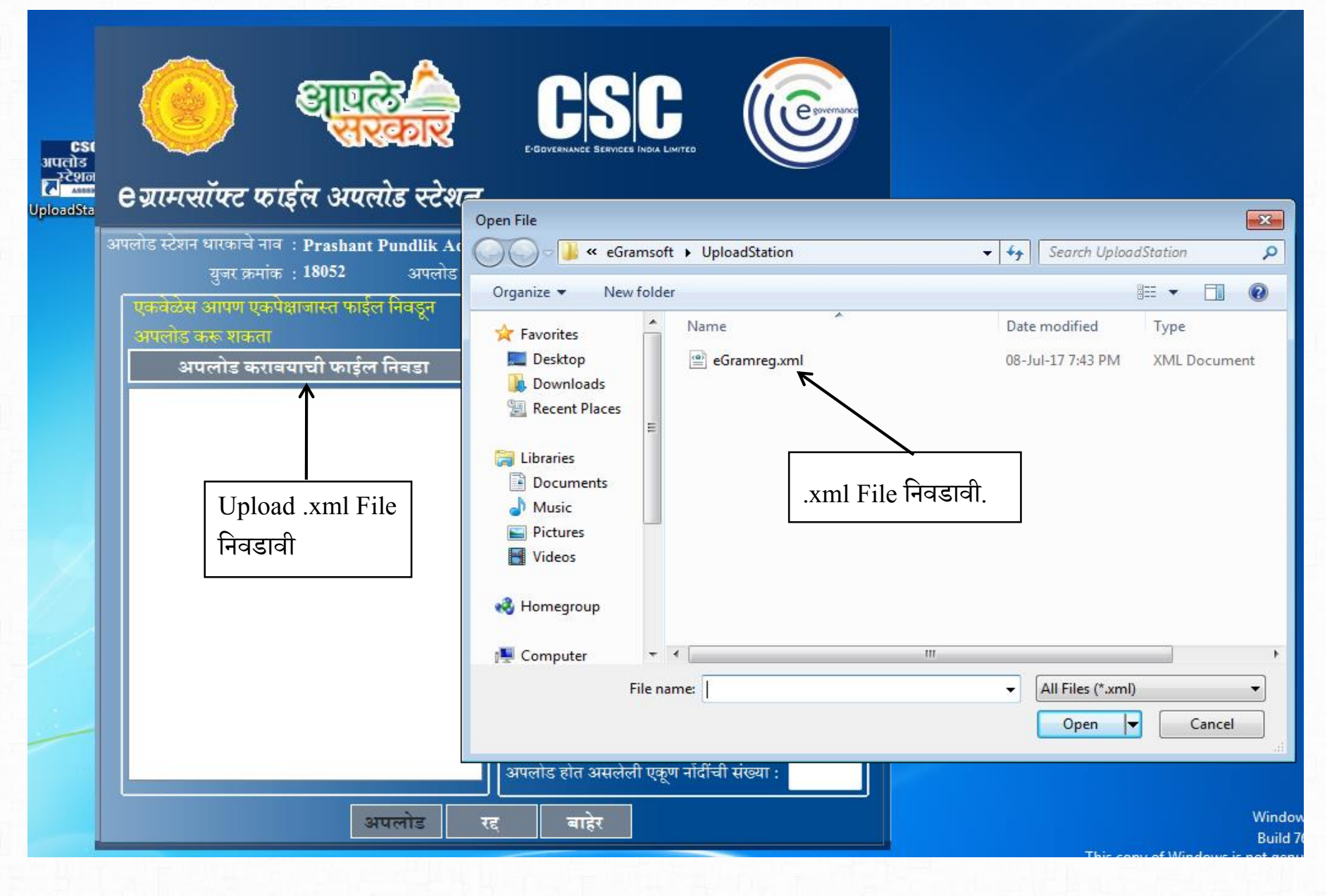

Upload station

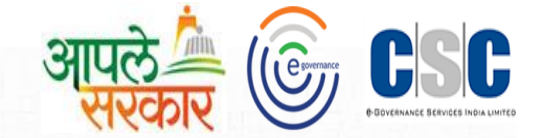

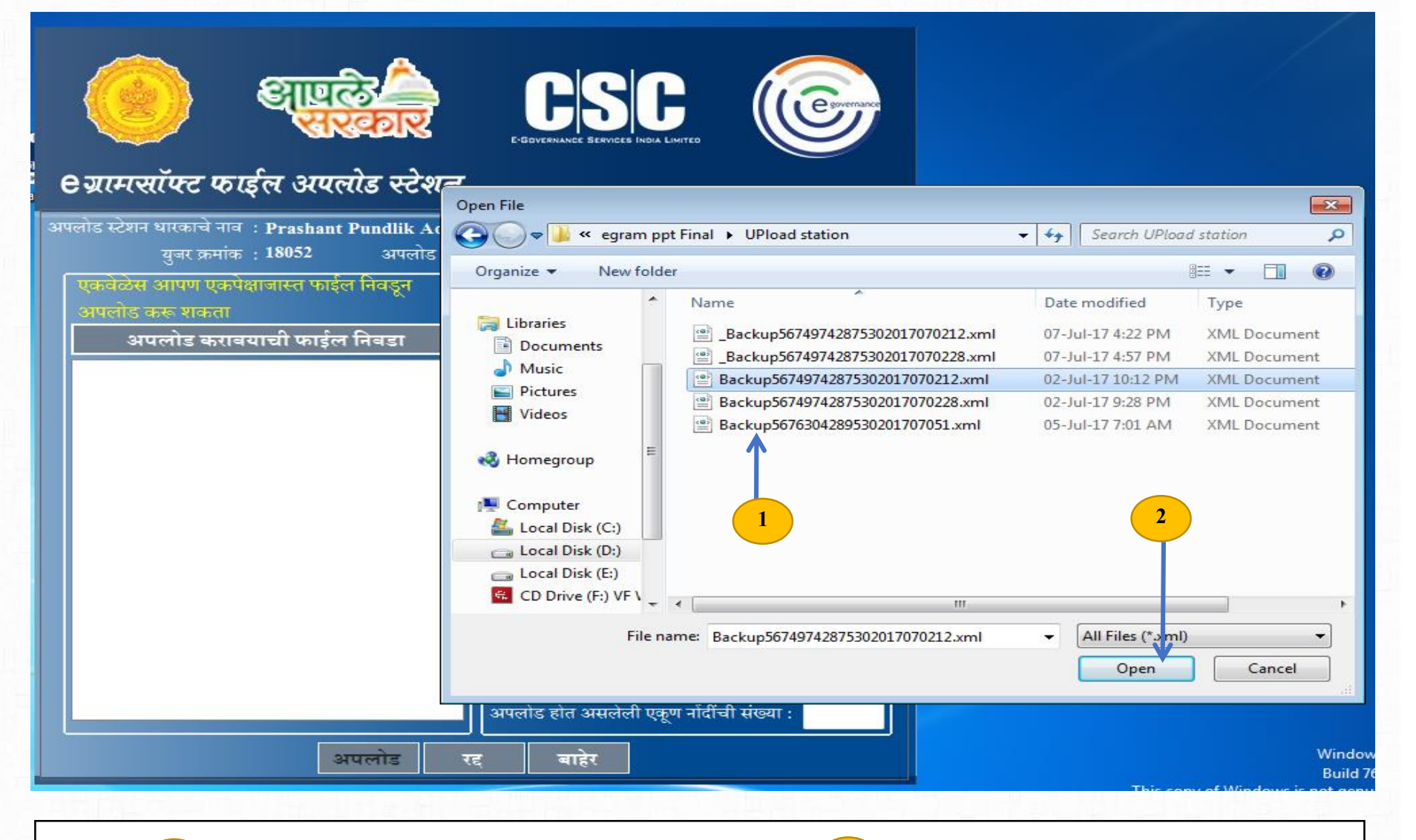

Upload .xml File select करून

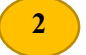

Open बटण click करावे.

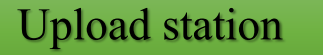

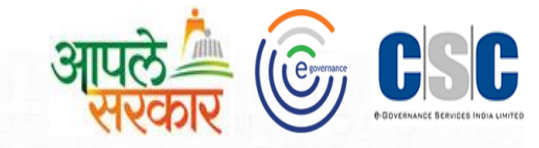

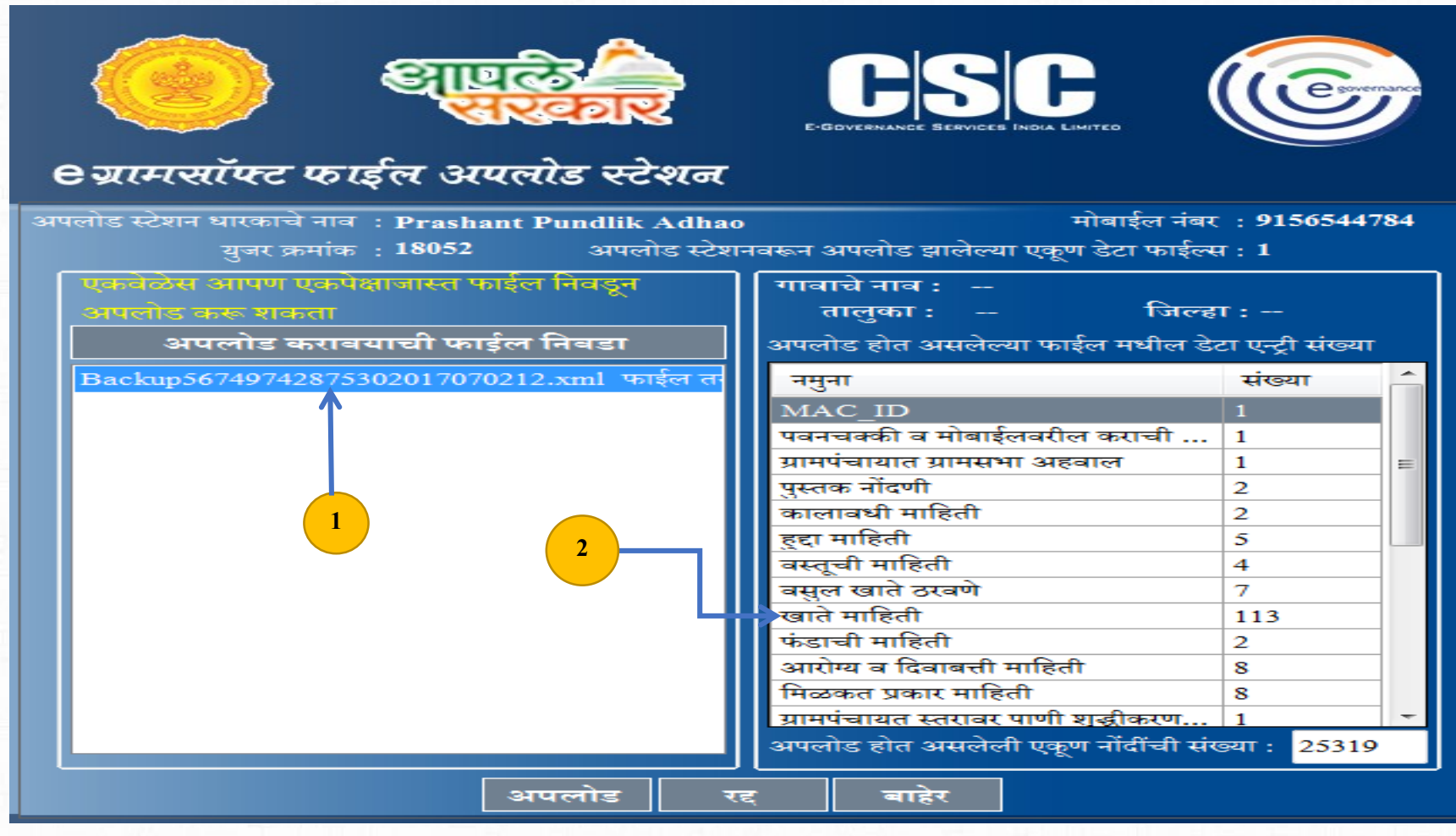

1

eGram .XML uploaded file वर click केल्यास,

अपलोड करण्याचा तप्स्गील दिसून येतो

Upload station

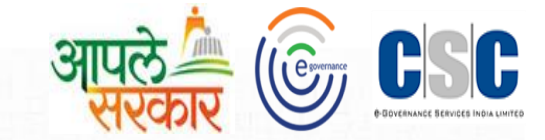

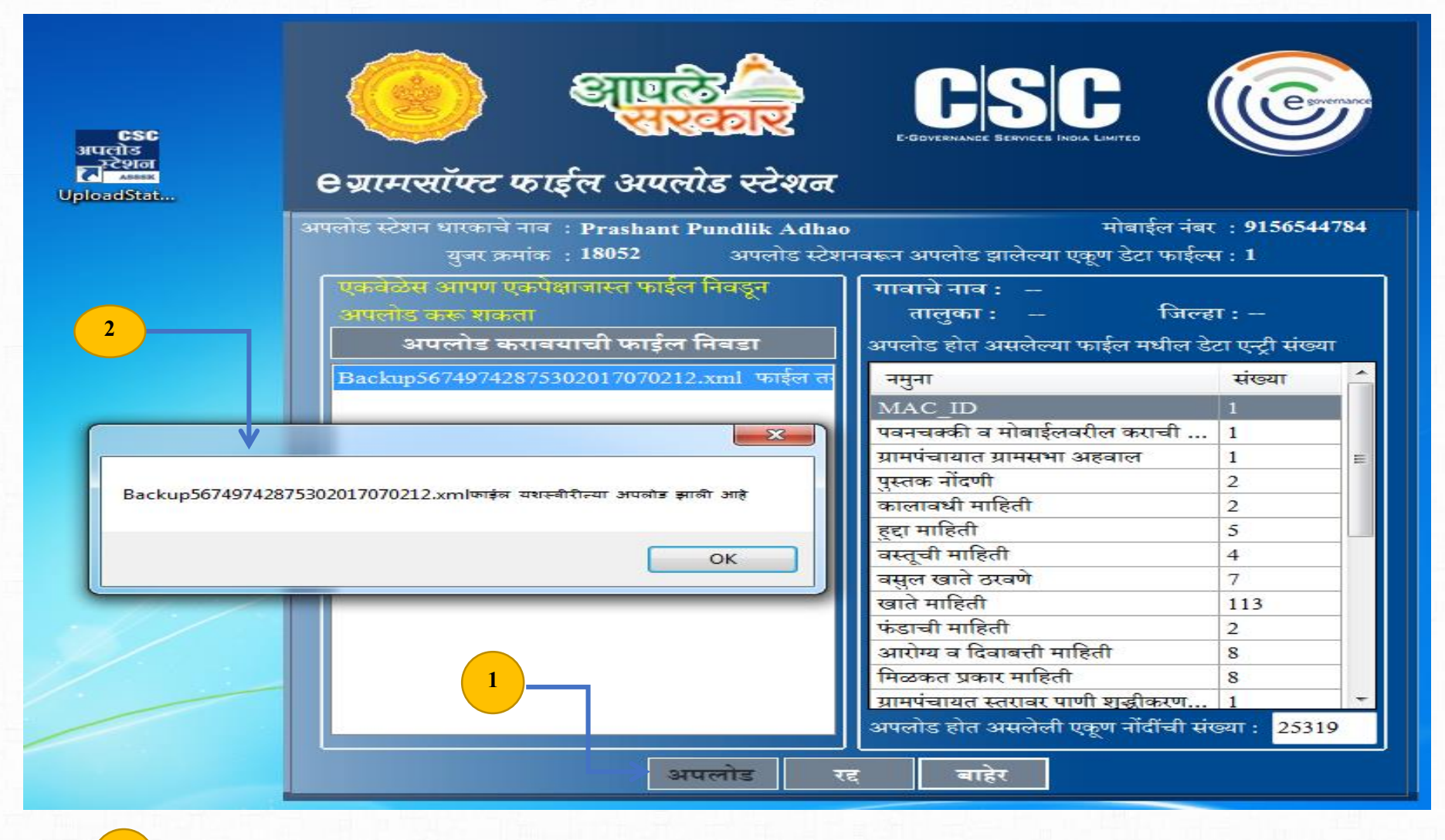

eGram मध्ये व अपलोड करावयाचा कामकाजची खात्री केल्यास अपलोड बटण वर करावे.

अपलोड File यशस्वीरित्या अपलोड झालेला संदेश दिसून येईल.

2

#### Upload station

1

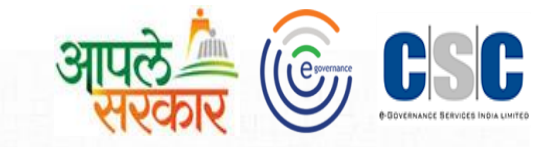

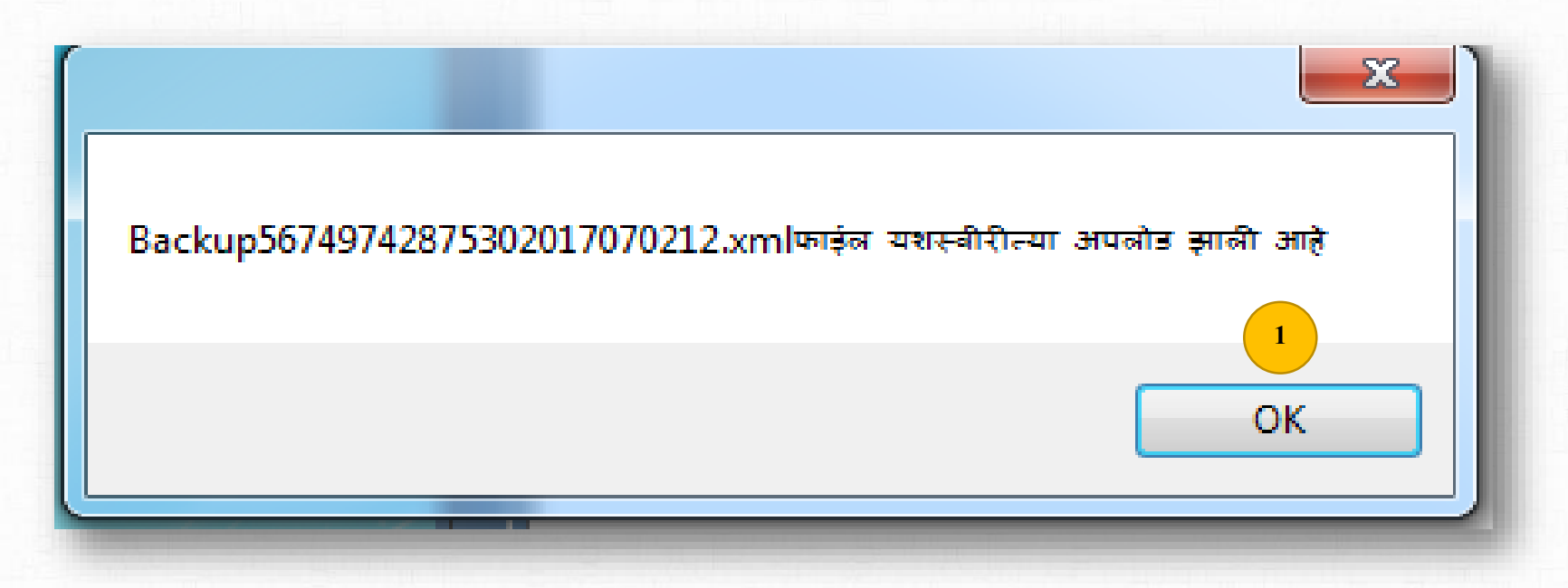

अपलोड File यशस्वीरित्या अपलोड झाल्यानंतर असा संदेश दिसून येईल.

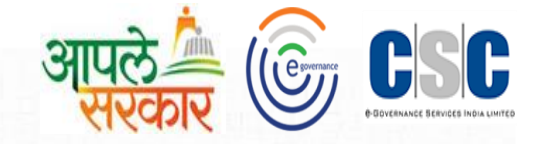

# धन्यवाद...

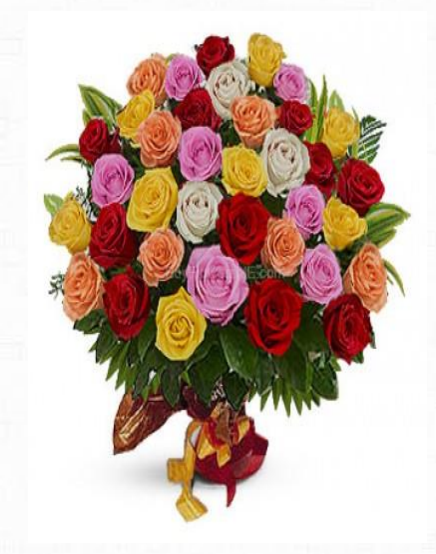